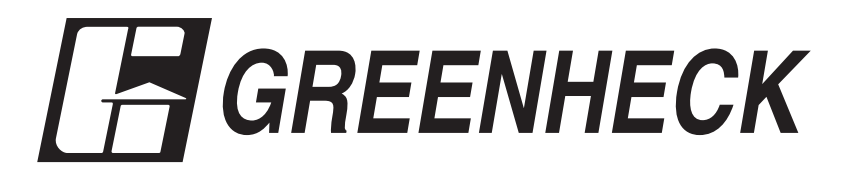

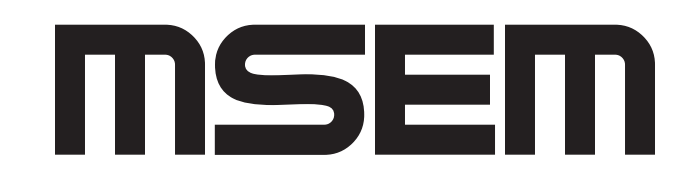

MOTOR STARTER ENERGY MANAGEMENT

# Installation & Operation Manual

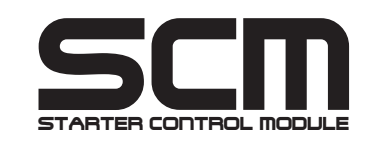

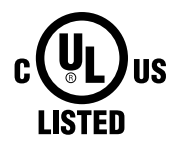

### SAFETY PRECAUTIONS

To prevent injury and property damage, follow these instructions. Failure to adhere to installation/operation procedures and all applicable codes may result in hazards as indicated by warning codes below:

# \land DANGER

Indicates an imminently hazardous situation which, if not avoided, will result in death or serious injury. This signal word is to be limited to the most extreme situations.

# 

Indicates a potentially hazardous situation which, if not avoided, could result in death or serious injury.

# 

Indicates a potentially hazardous situation which, if not avoided, may result in minor or moderate injury. It may also be used to alert against unsafe practices.

# $\triangle$

This is the safety alert symbol. Read and follow instructions carefully to avoid a dangerous situation.

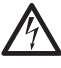

This symbol alerts the user to the presence of "dangerous voltage" inside the product that might cause harm or electrical shock.

# 

As with all electrical products, read manual thoroughly. Only qualified, expert personnel should perform maintenance and installation. Contact the nearest authorized service facility for examination, repair, or adjustment. Do not disassemble or repair unit unless described in this manual; death or injury to electrical shock or fire hazard may result. Specifications and manual data are subject to change. Consult factory for additional information.

# 

Equipment can start automatically. Lockout/tagout before servicing

# **Table of Contents**

| 1. | Introduction                                | 3  |
|----|---------------------------------------------|----|
| 2. | Specifications                              | 4  |
|    | Motor Protection                            | 5  |
|    | SCM Meter Base                              | 6  |
|    | Control Terminals                           | 7  |
|    | MSEM Control Termnals                       | 7  |
| 3. | Installation / Wiring                       | 9  |
|    | Torque Specifications                       | 9  |
|    | MSEM Wiring Diagrams                        | 10 |
| 4. | Operation                                   | 12 |
|    | Control                                     | 12 |
|    | Lockout Feature / Advanced Settings Lockout | 13 |
|    | SettingAdjustments                          | 14 |
|    | Advanced Settings Menu Structure            | 15 |
|    | DisplayFeatures                             | 21 |
|    | Fault and Alarm Descriptions                | 23 |

# <u>Appendix</u>

| Α. | Overload and Ground Fault Trip Curves  | 25 |
|----|----------------------------------------|----|
|    | Overload Trip Curves                   | 25 |
|    | Ground Fault Trip Curve                | 26 |
| В. | Ground Fault Test Procedure            | 27 |
| C. | Option Boards                          | 28 |
|    | Ethernet I/O (Fault Logging)           | 28 |
|    | • Tru-Power <sup>™</sup> (Power Meter) | 29 |
|    | BACnet                                 | 30 |
|    | Modbus RTU                             | 31 |
| D. | Warranty Information                   | 32 |

## 1. Introduction

### **Overview**

The Greenheck Fan Corp. Starter Control Module (**SCM**) consists of a customer interface board assembly in combination with a meter base, which provides 1 or 3 phase AC motor control, motor protection, and power metering. The SCM provides motor control and protection for the Greenheck Fan Corp. **mSEM** series starters.

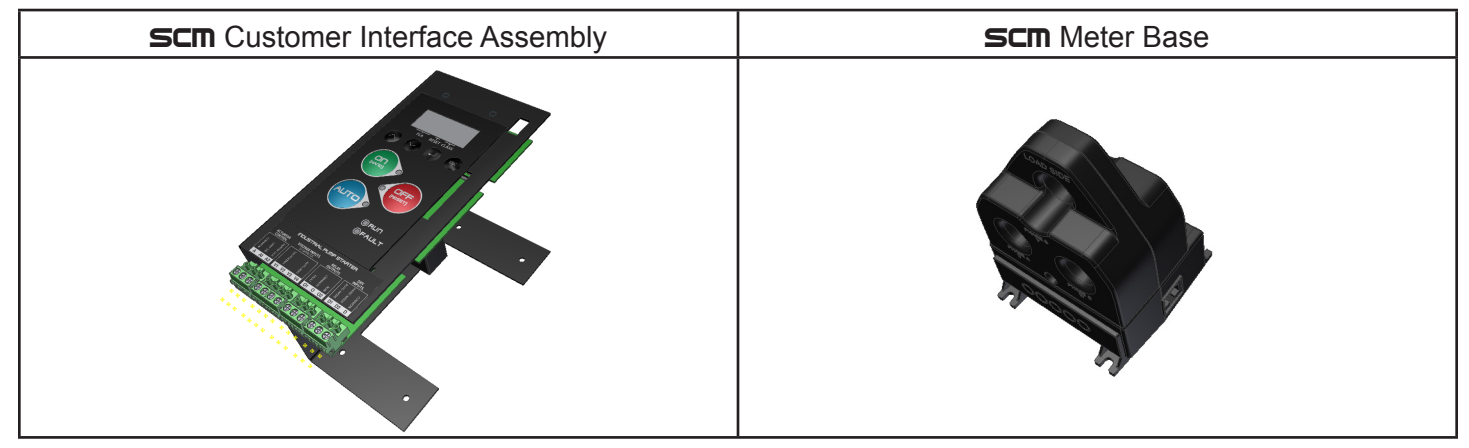

Additional optional circuit boards may be added to **msem** series starters. Features include:

- 1) Power Metering Option Board
- Provides energy metering on both a kWh pulse output and a 4-20mA analog kW measurement output terminal.
- 2) BACnet Communications Option Board (MSEM)
- Provides Building Automation and Control Network (BACnet) Master Slave Token Passing (MS/TP) data link protocol communications. Also provides one dry contact digital input, one output relay, and an analog input, configurable to support 4-20mA, 0-10V, and 10K Thermistor input signals.
- 3) Modbus RTU Communications Option Board
- Provides Modbus RTU Communications support. Provides two programmable dry contact digital inputs as well as an analog input, configurable to support 4-20mA, 0-10V, and 10K Thermistor input signals.
- 4) Ethernet Fault Logging Option Board
- Provides data/fault logging, date and time stamped, with power conditions for up to 100 events.

\*For detailed descriptions of MSEM option boards, see Appendix C

### **Applications**

□ **msem**: Across-the-line starter for HVAC motor control and Building Automation

### **Features**

- LCD Energy Display kW, kVA, kVAR, kWh
- Power Monitoring
- Motor Protection
- Motor Control HOA keypad
- Combination versions feature a molded case circuit breaker or MMS disconnect.

| Motor Protection Overview |      |  |  |  |  |
|---------------------------|------|--|--|--|--|
| Protection                | MSEM |  |  |  |  |
| Electronic Overload       | Yes  |  |  |  |  |
| Overload Trip Class       | 5-30 |  |  |  |  |
| Phase Unbalance           | Yes  |  |  |  |  |
| Phase Loss                | Yes  |  |  |  |  |
| Reverse Phase             | Yes  |  |  |  |  |
| Cycle Fault               | Yes  |  |  |  |  |
| Locked Rotor              | Yes  |  |  |  |  |
| Ground Fault              | Yes  |  |  |  |  |
| Under Power               | Yes  |  |  |  |  |
| Over Power                | Yes  |  |  |  |  |
| Out of Calibration        | Yes  |  |  |  |  |
| Max Time to Start         | Yes  |  |  |  |  |
| Over/Under Voltage        | Yes  |  |  |  |  |
| Backspin Delay            | Yes  |  |  |  |  |
| ON Delay                  | Yes  |  |  |  |  |
| Warm Start Provision      | Yes  |  |  |  |  |
| Cool Down Profile         | Yes  |  |  |  |  |
| Automatic/Manual Reset    | Yes  |  |  |  |  |

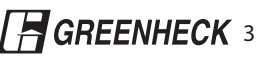

# 2) Specifications

## Motor Protection Descriptions

| Feature                 | Description                                                                                                    |  |  |  |
|-------------------------|----------------------------------------------------------------------------------------------------|--|--|--|
| Overload                | Selectable Class 5-30, trips within inverse trip curve (see Appendix A)                                                            |  |  |  |
| Ground Fault            | UL 1053 ground fault protection (see Appendix B for test procedure)                                                                |  |  |  |
| Locked Rotor            | Trips within 0.5 seconds upon locked rotor detection                                                                               |  |  |  |
| Cycle Fault             | Trips when motor contact closure exceeds a rate of 20 closures/minute                                                              |  |  |  |
| Out of Calibration      | Trips in 10 seconds if measured inrush current is less than 400% or greater than 1400% of FLA setting.                             |  |  |  |
| Max. Time to Start      | Trips after 10 seconds if current is still above 200% of FLA and decreasing.                                                       |  |  |  |
| Under Power             | Trips if the measured nominal HP falls below selectable level (1-99%)                                                              |  |  |  |
| Over Power              | Trips if the measured nominal HP rises above selectable level (1-99%)                                                              |  |  |  |
| Over / Under Voltage    | Trips if the measure voltage is above or below the selectable level ( $\pm$ 5%-25%)                                                |  |  |  |
| Voltage Phase Unbalance | Trip when the percentage of deviation between any one phase and the average voltage is greater than the selected % level. (1%-20%) |  |  |  |
| Voltage Reverse Phase   | Trips if voltage phases are reversed                                                                                               |  |  |  |
| Current Phase Unbalance | Trip when the percentage of deviation between any one phase and the average current is greater than the selected % level. (1%-50%) |  |  |  |

## Default Settings

| Feature                 | MSEM     |
|-------------------------|----------|
| Overload                | Class 10 |
| Service Factor          | 1.15     |
| Locked Rotor            | On       |
| Cycle Fault             | On       |
| Out of Calibration      | On       |
| Max. Time to Start      | On       |
| Under Power             | On / 50% |
| Over / Under Voltage    | On / 10% |
| Voltage Phase Unbalance | On / 5%  |
| Voltage Reverse Phase   | On       |
| Current Phase Unbalance | On / 20% |

# Meter Base Layout and Terminal Descriptions

| AIR BIS CT PHASE C<br>PHASE A<br>PHASE A<br>PHASE B<br>COCOCO<br>LINE SIDE                                                    |                                                                |                                                   |                                                                                                    |  |  |
|----------------------------------------------------------------------------------------------------|----------------------------------------------------------------|---------------------------------------------------|----------------------------------------------------------------------------------------------------|--|--|
| Name                                                                                                    | Туре                                                           | Description                                       | Details                                                                                                    |  |  |
| A/R Terminal Phase A voltage taken from line side or contactor                                                                |                                                                | Phase A voltage taken from line side or contactor | Max 600VAC, 24-10 AWG wire                                                                                                    |  |  |
| B/S Terminal Phase B voltage taken from Ine side or contactor                                                                 |                                                                | Phase B voltage taken from line side or contactor | Max 600VAC, 24-10 AWG wire                                                                                                    |  |  |
| C/T                                                                                                    | C/T Terminal Phase B voltage taken from line side or contactor |                                                   | Max 600VAC, 24-10 AWG wire                                                                                                    |  |  |
| CAT-5 CAT-5 Connection to SCM control board                                                                                   |                                                                | Connection to SCM control board                   | Non-crossover CAT-5 cable only. Connect to SCM Customer Interface Board only.                                                                          |  |  |
| PHASE A     Tunnel     Current measurement on<br>Phase A     N<br>Current measurement on<br>Current measurement on<br>Phase A |                                                                | Current measurement on Phase A                    | Max 1/0 AWG. Feed phase A load wire through tunnel and connect to contactor. Ensure "LOAD SIDE" faces motor and "LINE SIDE" faces contactor terminals. |  |  |
| PHASE B     Tunnel     Current measurement on<br>Phase B     N<br>Current measurement on                                      |                                                                | Current measurement on Phase B                    | Max 1/0 AWG. Feed phase B load wire through tunnel and connect to contactor. Ensure "LOAD SIDE" faces motor and "LINE SIDE" faces contactor terminals. |  |  |
| PHASE C Tunnel Current measurement on Phase C                                                                                 |                                                                | Current measurement on Phase C                    | Max 1/0 AWG. Feed phase C load wire through tunnel and connect to contactor. Ensure "LOAD SIDE" faces motor and "LINE SIDE" faces contactor terminals. |  |  |

| msem Control Terminals                 |                                                                                                    |                                                                                                    |  |  |  |  |
|----------------------------------------|----------------------------------------------------------------------------------------------------|----------------------------------------------------------------------------------------------------|--|--|--|--|
|                                        | CONTROL TERMINALS         ACTUATOR<br>CONTROL       VOLTAGE INPUTS<br>I2-120VAC/DC       RELAY<br>OUTPUTS       DRY<br>INPUTS         Image: Notice of the state of the state of the                                                                                                    |                                                                                                    |  |  |  |  |
| Symbol                                 | Name                                                                                                    | Description                                                                                                    |  |  |  |  |
| <u>Actuator</u> - Mot<br>Normally open | or output supplies same voltage as on one of the output supplies same voltage as one of the output for the output for the outp | control power input. 24VAC (optional 120VAC) for actuator motor.<br>or actuator limit switch input.                                                                        |  |  |  |  |
| А                                      | Common                                                                                                    | Common terminal for actuator motor and actuator limit input.                                                                                                    |  |  |  |  |
| A1                                     | Limit Switch Input (NO)                                                                                                    | When active (closed), the actuator is in position.                                                                                                    |  |  |  |  |
| A2                                     | Motor Output (NO)                                                                                                    | Provides voltage to the actuator motor when the starter commands<br>the (primary) motor to start. The primary motor will be disabled until<br>the actuator is in position. |  |  |  |  |
| Voltage Inputs                         | - Apply 10-120VAC/DC, 10mA Max                                                                                                    | to energize                                                                                                    |  |  |  |  |
| V1-V2 Fireman's Override               |                                                                                                    | When active (closed), the starter will command the motor to start in all modes and will supersede Shutdown. All mode LEDs will blink.                                      |  |  |  |  |
| V3-V4 Auto Run                         |                                                                                                    | When active (energized), the starter will start the motor in Auto Mode.                                                                                                    |  |  |  |  |
| Relay Outputs                          | - Relay contacts rated for: 0.3A @ 1                                                                                                    | 125VAC, 1A @ 24VDC                                                                                                    |  |  |  |  |
| 01                                     | Fault (NO)                                                                                                    | When active (closed), a fault has occurred and the starter is no longer running.                                                                                           |  |  |  |  |
| 0                                      | Common                                                                                                    | Common terminal for Fault and Run Output.                                                                                                    |  |  |  |  |
| O2                                     | Run (NO)                                                                                                    | When active (closed), the motor is running and there is proof of flow.                                                                                                    |  |  |  |  |
| Dry Inputs -                           |                                                                                                    |                                                                                                    |  |  |  |  |
| D1                                     | Auto Dry (NO)                                                                                                    | Default: When active (closed), the starter will start the motor in Auto Mode.                                                                                              |  |  |  |  |
|                                        | Permissive Auto (NO)                                                                                                    | Option: When inactive (open), the Auto Dry and Auto Voltage<br>Inputs are disabled.                                                                                        |  |  |  |  |
| D2                                     | Shut Down (NC)                                                                                                    | Default: When active (open), the starter will stop the motor in all modes (except when Fireman's Override is in effect).                                                   |  |  |  |  |
|                                        | Permissive Auto (NO)                                                                                                    | Option: When inactive (open), the Auto Dry and Auto Voltage<br>Inputs are disabled.                                                                                        |  |  |  |  |
| D                                      | Common                                                                                                    | Common terminal for D1/D2 Dry inputs.                                                                                                    |  |  |  |  |

| msem Power Connections (Factory wired) |                       |                                                                 |  |  |  |
|----------------------------------------|-----------------------|-----------------------------------------------------------------|--|--|--|
| PWR Control Power Input 24VAC          |                       |                                                                 |  |  |  |
| COIL                                   | Contactor Coil Output | Supplies same voltage as control power input.                   |  |  |  |
| CAT-5                                  | CAT-5 Connection      | Non-crossover CAT-5 cable only. Connect to SCM Meter Base only. |  |  |  |

# 3) Installation/Wiring

# A DANGER

## HAZARDOUS VOLTAGE

- Disconnect and lock out all power before installing or servicing equipment.
- This equipment may require locking out multiple power sources prior to service
- Install and wire in accordance with all applicable local & national electrical and construction codes

### FAILURE TO FOLLOW THESE INSTRUCTIONS MAY RESULT IN DEATH OR SERIOUS INJURY

### Mounting

Mount the starter on a vertical surface, with the line terminals facing up.

# 

- To maintain overcurrent, short-circuit, and ground-fault protection, the manufacturer's instructions for selecting current elements and setting the instantaneous-trip circuit breaker must be followed.
- Tripping of the instantaneous-trip circuit breaker is an indication that a fault current has been interrupted. Current-carrying components of the magnetic motor controller should be examined and replaced if damaged to reduce the risk of fire or electric shock.
- Do not locate starter in an environment subject to flammable gases, dusts or materials. Contact arcing can induce explosion or fire.
- Locate starter in a location appropriate to enclosure ratings and operational ratings.
- Do not allow any metal shavings or debris from installation to enter enclosure.

### Wiring

Wire main power input and motor leads to the appropriate terminals tightened to specified torques indicated in the Torque Table. Use only copper conductors rated at least  $60^{\circ}$ C for applications less than 100A and at least  $75^{\circ}$ C  $\geq$  100A. Maintain proper clearances and verify that no possibility of an electrical short exists between the power conductors or enclosure. Ensure that wires are not under stress and all insulation is intact. Verify voltage input matches label and the control power is tapped per schematic.

### **Terminal Torque Specifications**

#### Low Voltage Wiring

Automation system control wiring should be run in a separate conduit. The control terminals accept 26~14AWG wire torqued to 3.5 in-lb.

| Power Wiring Torque Table (Ib-in) |                   |                  |          |  |  |  |  |
|-----------------------------------|-------------------|------------------|----------|--|--|--|--|
|                                   | MSEM              |                  |          |  |  |  |  |
| NEMA                              | Inj               |                  |          |  |  |  |  |
| Size                              | MMS<br>Disconnect | No<br>Disconnect | Output   |  |  |  |  |
|                                   | L1-L2-L3          | L1-L2-L3         | T1-T2-T3 |  |  |  |  |
| 00~1                              | <b>00~1</b> 60 20 |                  | 35       |  |  |  |  |
| <b>2</b> 90                       |                   | 35               | 35       |  |  |  |  |
| 3                                 | 150               | 35               | 35       |  |  |  |  |
| 3+                                | NA                | NA               | 35       |  |  |  |  |
| 4                                 | 375               | 49.5             | 49.5     |  |  |  |  |
| 5                                 | 375               | 200              | 200      |  |  |  |  |
| 5+                                | 375               | 200              | 200      |  |  |  |  |

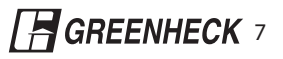

### **MSEM** <u>Wiring Schematic (MSEMXX-9~MSEMXX-85)</u>

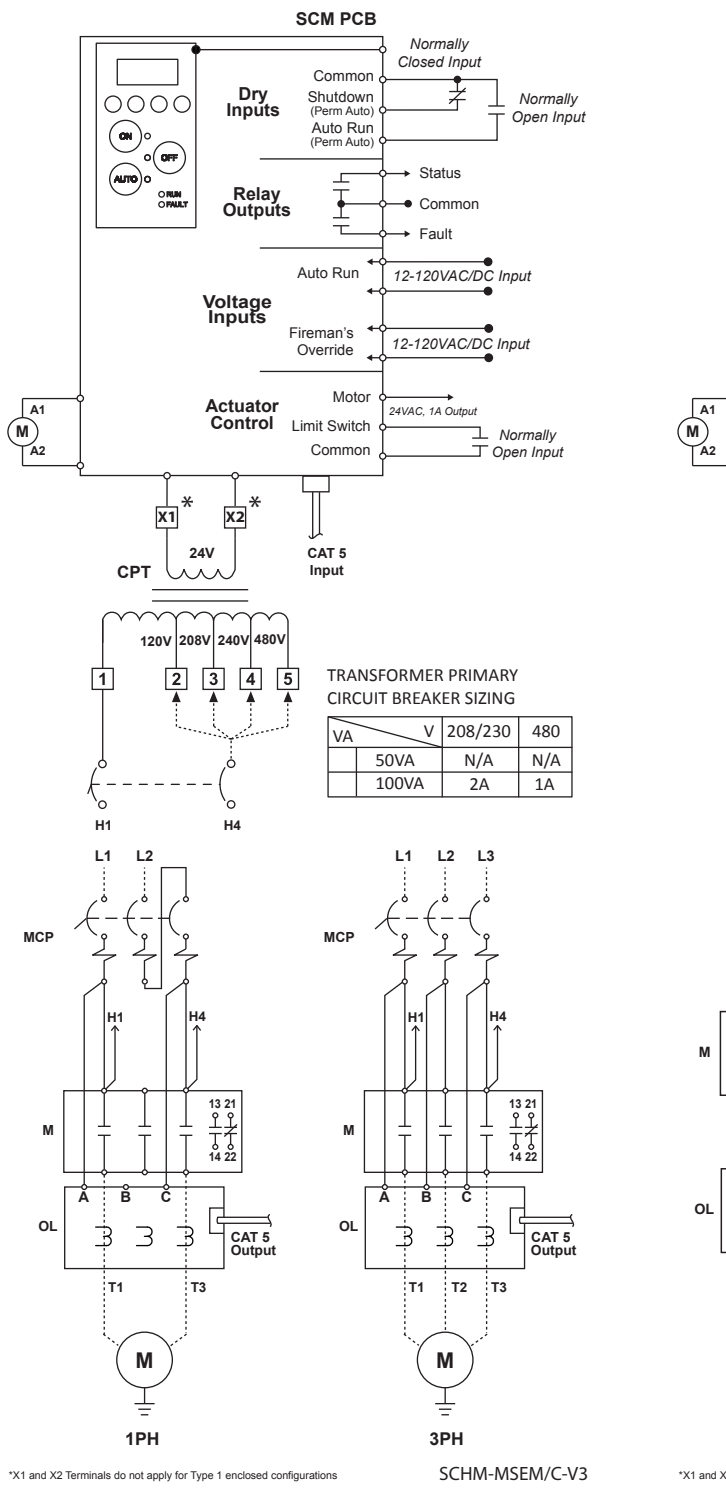

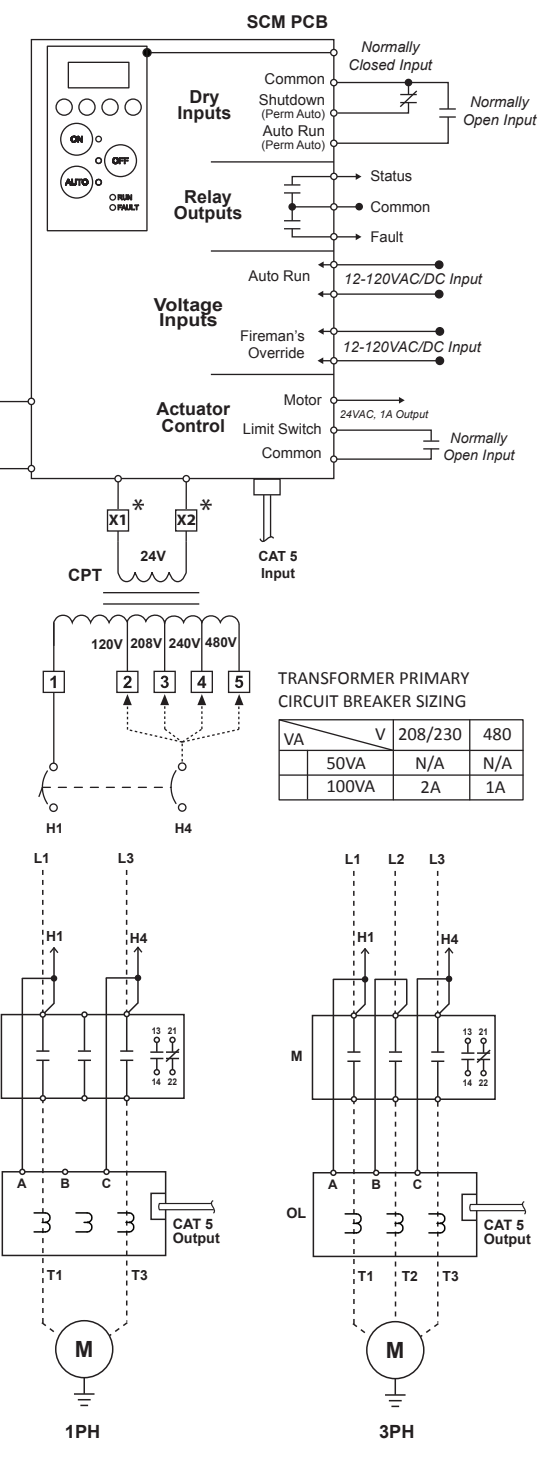

\*X1 and X2 Terminals do not apply for Type 1 enclosed configurations

SCHM-MSEM/S-V3

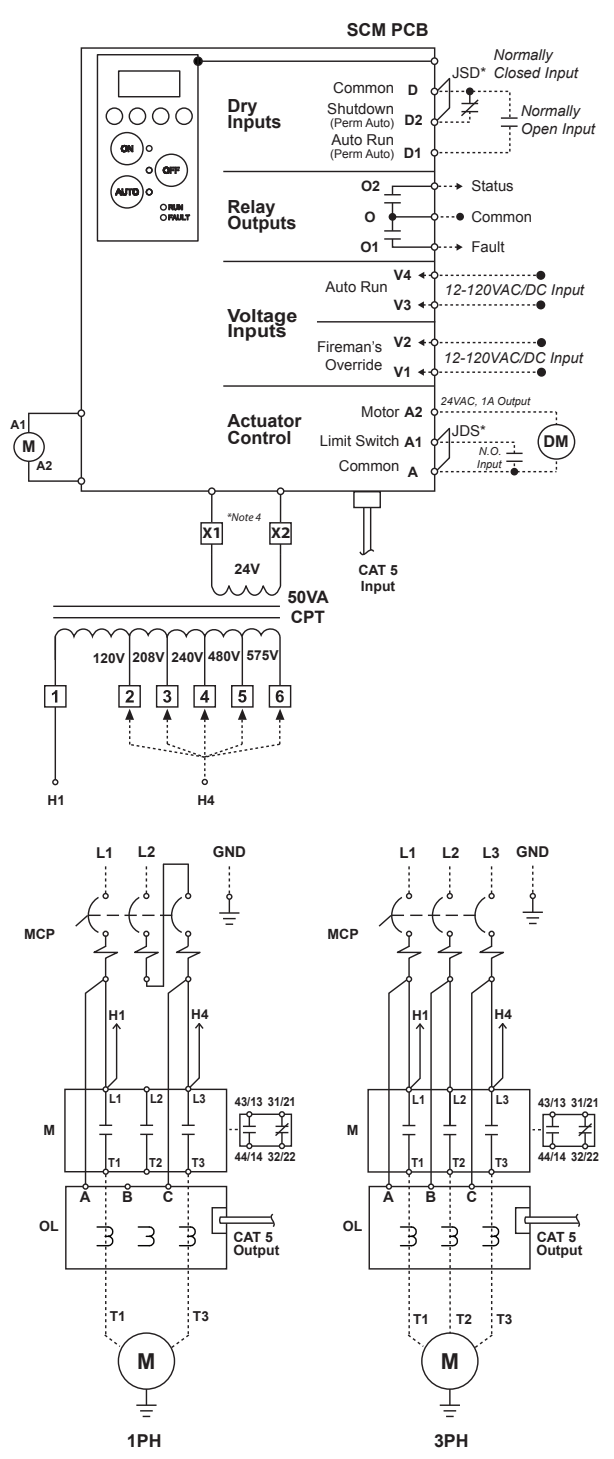

NOTES: 1. DASHED LINES INDICATE FIELD WIRING 2. REMOVE JUMPER JDS TO WIRE LIMIT SWITCH 3. REMOVE JUMPER JSD TO WIRE SHUTDOWN INPUT 4. X1 AND X2 TERMINALS APPLY FOR TYPE 3R ENCLOSED STARTERS ONLY

SCHM-MSEM/C/50VA-V1

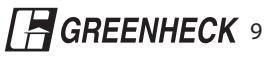

### **MSTS** Wiring Schematic (MSTSXX-9~MSTSXX-85)

WIRING DIAGRAM MSTS-2S: SCM 2-SPEED, 2-WINDING STARTER (MSEM)

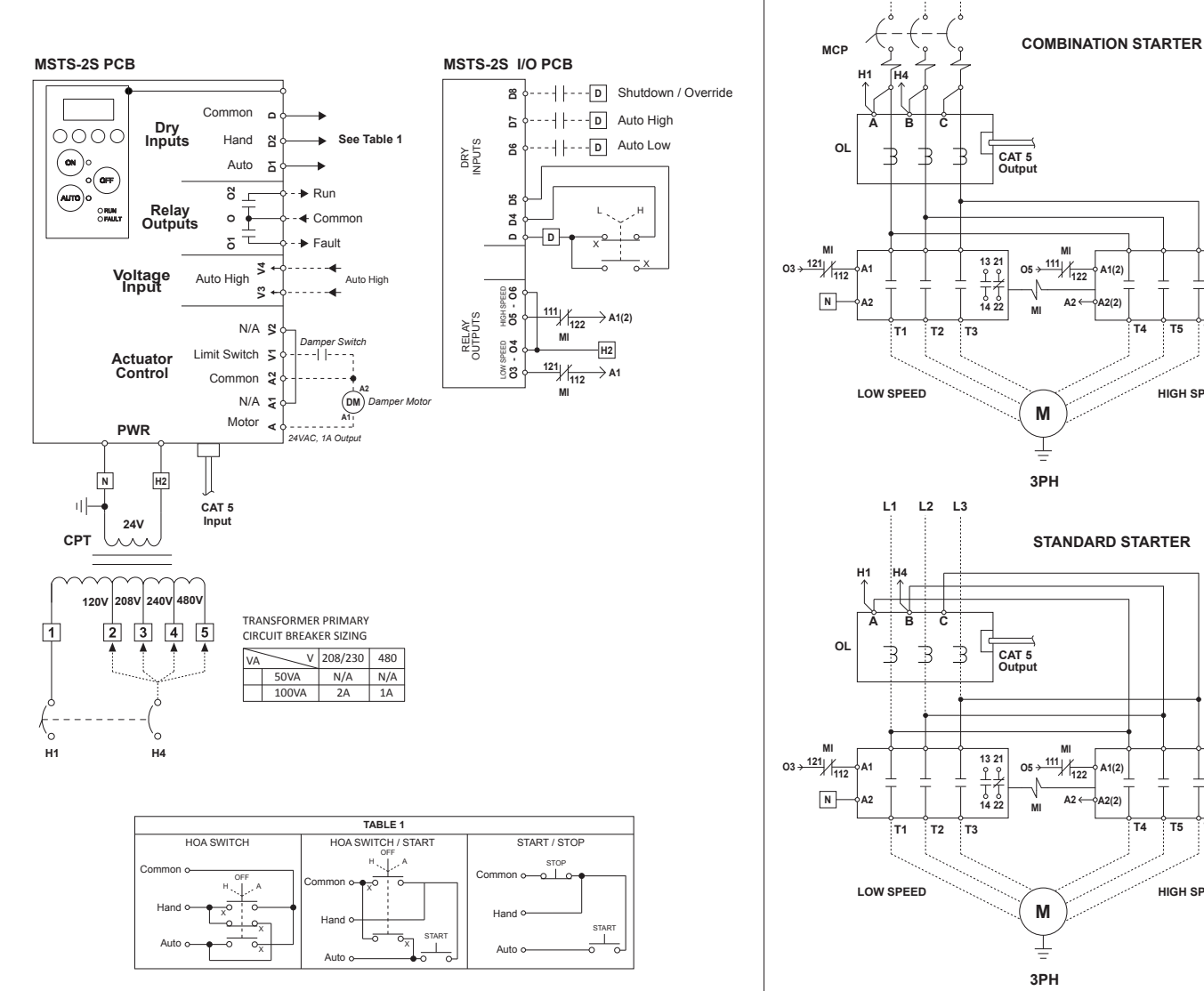

L1

L2 L3

SCHM-MSTS-2S-V1

Т6

T5

HIGH SPEED

Τ4

Т5 Т6

HIGH SPEED

Τ4

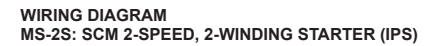

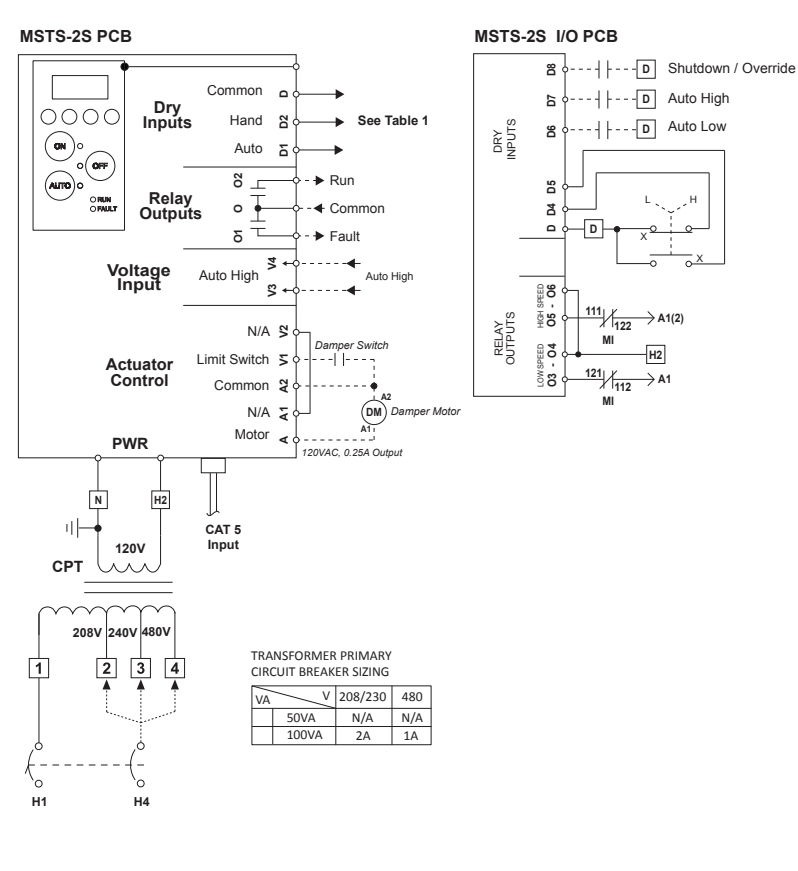

| TABLE 1                                                                       |                    |                                          |  |  |  |  |
|-------------------------------------------------------------------------------|--------------------|------------------------------------------|--|--|--|--|
| HOA SWITCH                                                                    | HOA SWITCH / START | START / STOP                             |  |  |  |  |
| Common o<br>Hand o<br>Auto o<br>OFF<br>Hand o<br>OFF<br>Auto o<br>O<br>O<br>X | Hand Auto o        | Common o o o o o o o o o o o o o o o o o |  |  |  |  |

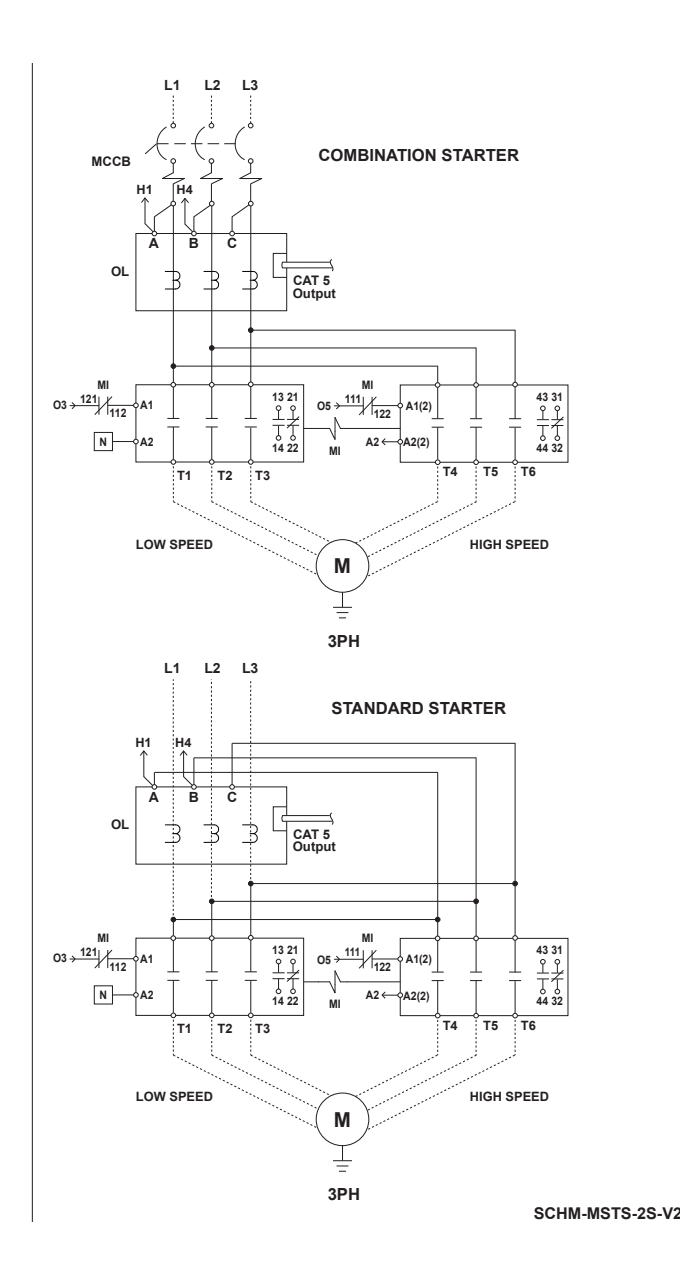

## 4) Operation

Each function of SCM controlled starters is accessible through the keypad (shown below).

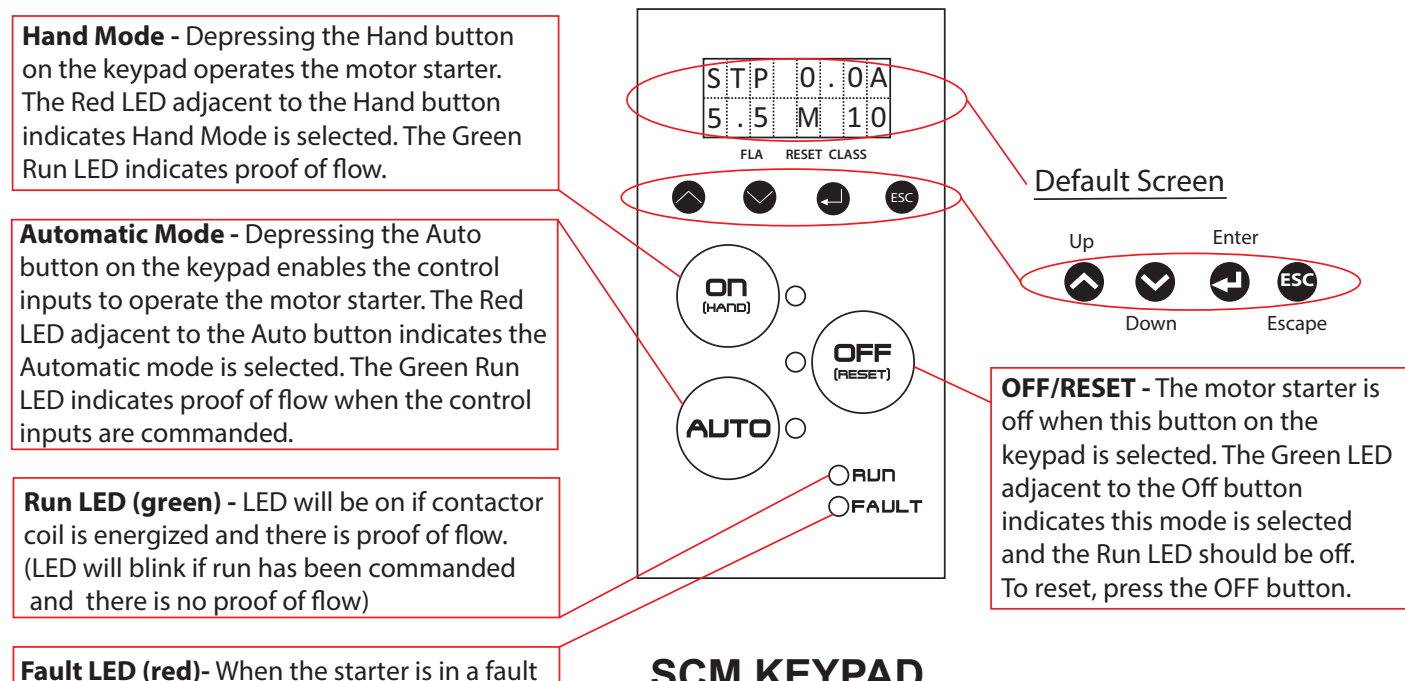

SCM KEYPAD

condition, the red fault LED is on and the mode selected (Hand, Off or Auto) LED will be blinking. (LED will blink if current is above FLA)

### Lockout Feature

If adjustments need to be made to the overload, ground fault (optional), HP, or voltage settings, they must first be unlocked. Follow the steps below to unlock the settings.

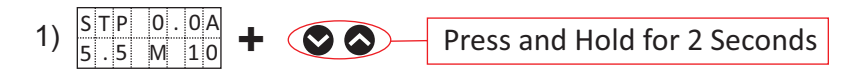

Press and hold the up and down buttons on the keypad for 2 seconds, or until the screen matches the figure below

| S | Е | Т | Т | ١ | Ν | G | S |
|---|---|---|---|---|---|---|---|
| L | 0 | С | Κ | E | D |   | • |

2) SETTINGS LOCKED 

Press the enter button on the kaypad to change the menu from "locked" to "unlocked", then press escape

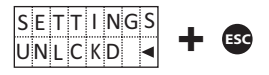

The lockout feature should now be disabled. Press the escape key to return to the default display screen. Adjustments may now be made to the overload FLA setting and ground fault level setting. The lockout feature will automatically re-enable itself after 2 minutes.

#### Advanced Settings

Unlocking the advanced settings menu will allow the user to cycle through the complete list of motor protection functions and settings. Follow the steps below to unlock the advanced settings menu.

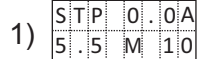

Press and Hold for 8 Seconds

Press and hold the up and down buttons on the keypad for 8 seconds, or until the screen matches the figure below.

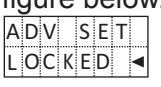

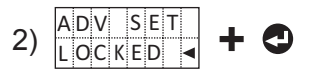

Press the enter button on the keypad to change the menu from "locked" to "unlocked".

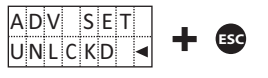

The lockout feature should now be disabled. Press the escape key to return to the default display screen.

The advanced settings menu is now accessible by pressing the enter button on the keypad when the default screen is displayed. Use the up and down keys to cycle through the various features of the starter. Press the escape key to return to the default display screen. The lockout feature will automatically re-enable itself after 2 minutes.

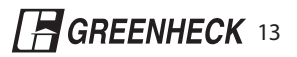

### Setting Adjustments

The up and down keys will allow the user to scroll through the following. Press the escape key to return to the previous screen. In order to make adjustments to the overload, ground fault (optional), HP, or voltage settings, the Lockout Feature must be disabled (see page 15). In order to access the complete list of motor protection functions, the Advanced Settings Menu must be unlocked (see page 15).

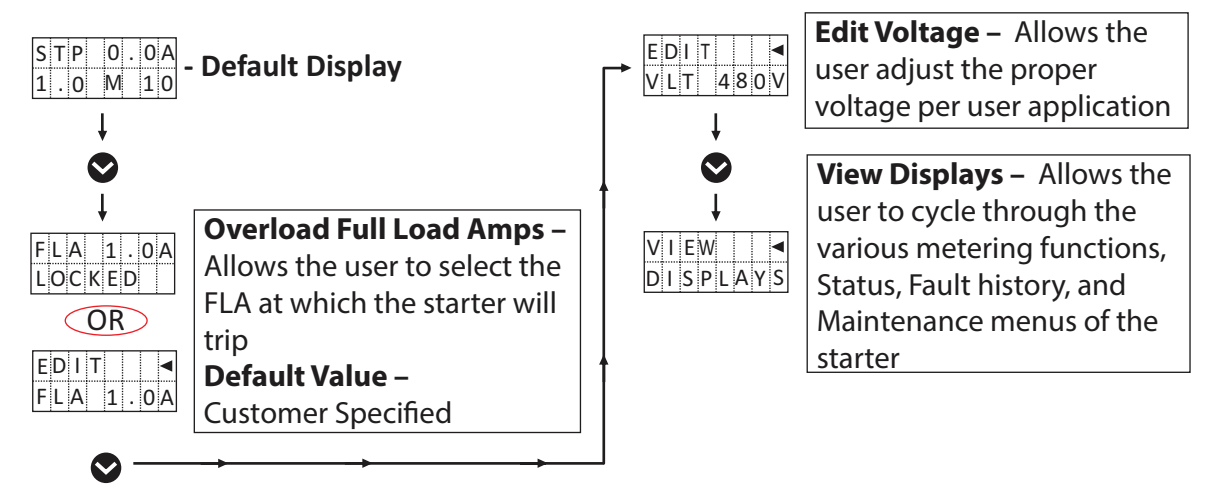

Once the Lockout Feature is disabled, follow the example below to make adjustments to the overload FLA or ground fault current level settings if desired.

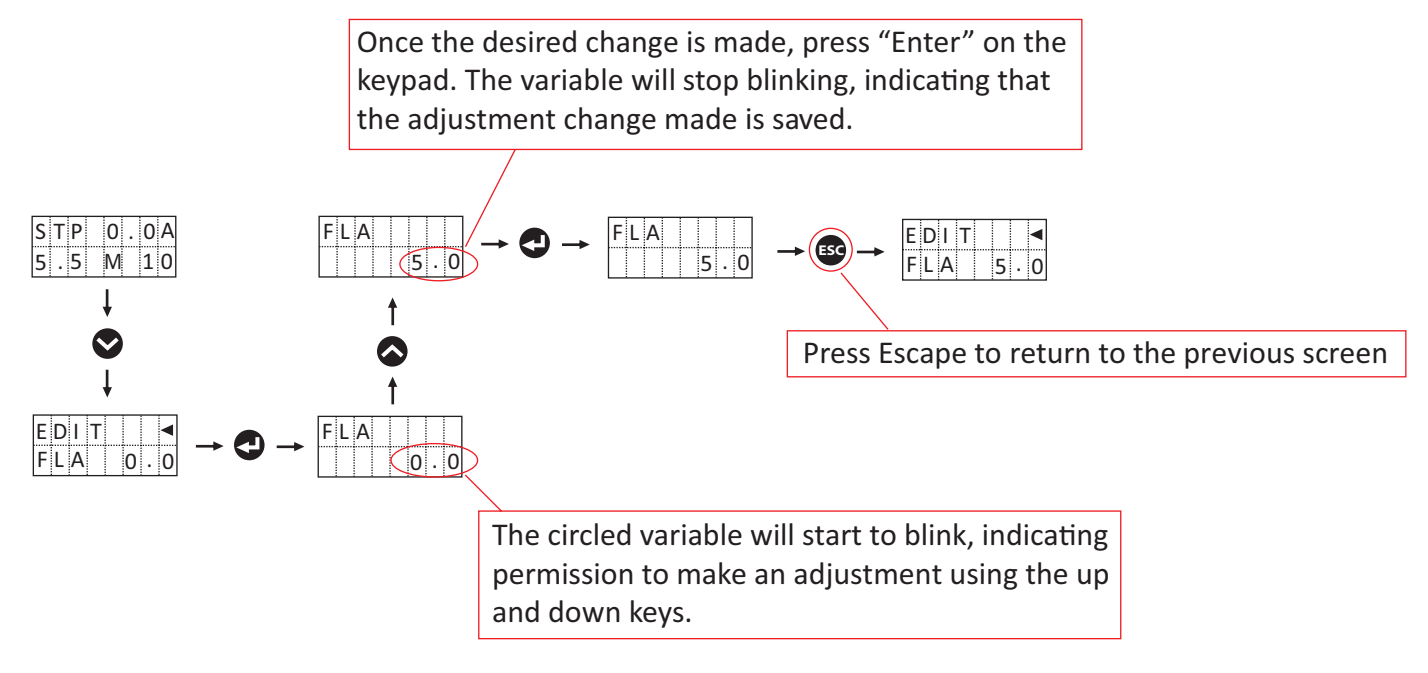

| Advanced Settings Menu Structure |                       |                            |                                                                                                    |  |  |  |
|----------------------------------|-----------------------|----------------------------|----------------------------------------------------------------------------------------------------|--|--|--|
| STPO.OA<br>5.5 M 10 SETTINGS     | Applicable<br>Starter | Adjustment                 | Description                                                                                                    |  |  |  |
| EDIT OM CTRL<br>MODBUS O ISABLED | MSEM - OPT            | Enabled/<br>Disabled       | <ul> <li>Communication Control: Disables/enables control (i.e.<br/>write commands) via modbus. Communications (i.e.<br/>read commands) are always enabled<br/>Default = Disabled</li> </ul>                               |  |  |  |
|                                  | MSEM - OPT            | Stop/<br>No Stop           | <ul> <li>In the event of a loss in Modbus communications, the<br/>user may select if the starter shall continue to run or<br/>stop.</li> <li>Default = No Stop</li> </ul>                                                 |  |  |  |
|                                  | MSEM - OPT            | 1-120<br>Seconds           | <ul> <li>Loss TM detects receipt of any Read-Property or<br/>Write-Property request. When received, resets a run-<br/>ning counter which is checked against the COM LOSS<br/>parameter.<br/>Default = 1 seoond</li> </ul> |  |  |  |
| BAUD RT<br>76800                 | MSEM - OPT            | 9600,19200,<br>38400,76800 | <ul> <li>Baud Rate allows the user to select the desired Baud<br/>Rate.<br/>Default = 76800</li> </ul>                                                                                                    |  |  |  |
|                                  | MSEM - OPT            | 1-247                      | <ul> <li>Slave Address: The address of Modbus requests that<br/>the starter will respond to<br/>Default = 247</li> </ul>                                                                                                  |  |  |  |

| Advanced Settings Menu Structure Continued                                             |                       |                                  |                                                                                                    |  |  |  |
|----------------------------------------------------------------------------------------|-----------------------|----------------------------------|----------------------------------------------------------------------------------------------------|--|--|--|
|                                                                                        | Applicable<br>Starter | Adjustment                       | Description                                                                                                    |  |  |  |
| EDIT<br>BACKSPIN                                                                       | STD - ALL             | ON / OFF                         | <ul> <li>Backspin Delay: Minimum delay between a stop and the next allowed start; Backspin delay prevents rapid attempts at restarting.</li> <li>The Backspin Delay feature is disabled when OFF.</li> </ul>                         |  |  |  |
|                                                                                        | STD - ALL             | 0 - 9999<br>Seconds              | <ul> <li>Default = OFF</li> <li>Delay time is the minimum delay between stop and the next allowed start. Default = 30 sec.</li> </ul>                                                                                                |  |  |  |
|                                                                                        | STD - ALL             | ON / OFF                         | On Delay: Delay from start commanded until motor<br>started.  • The On Delay feature is disabled when OFF.<br>Default = OFF                                                                                                    |  |  |  |
| DELAY           30 s                                                                   | STD - ALL             | 0 - 9999<br>Seconds              | <ul> <li>Delay time is the minimum delay from start command<br/>until motor started.</li> <li>Default = 30 sec.</li> </ul>                                                                                                    |  |  |  |
|                                                                                        | STD - ALL             | Auto /<br>Permissive<br>Auto     | <ul> <li>Dry Input 1 allows the user to define Input 1 as either<br/>Auto Run or Permissive Auto.<br/>Default = Auto run</li> </ul>                                                                                                  |  |  |  |
| DRY IN 2<br>SHUTDOWN                                                                   | STD - ALL             | Shutdown /<br>Permissive<br>Auto | <ul> <li>Dry Input 2 allows the user to define Input 2 as either<br/>Shutdown or PermissiveAuto.<br/>Default = Shutdown</li> </ul>                                                                                                   |  |  |  |
| $\bigcirc \qquad \boxed{\begin{array}{c} DRY & IN & 3\\ \hline & N. & 0. \end{array}}$ | MSEM - OPT            | NO / NC                          | <ul> <li>Dry Intput 3: Programmable NO or NC contact. Acts<br/>as an auto run command to the starter by default<br/>Default = NO</li> </ul>                                                                                          |  |  |  |
|                                                                                        | MSEM - OPT            | NO / NC                          | <ul> <li>Dry Intput 4: Programmable NO or NC contact. No<br/>action by default<br/>Default = NO</li> </ul>                                                                                                    |  |  |  |
| EDITUTS STATLVL<br>OUTPUTS STATLVL<br>20%                                              | STD - ALL             | 1% - 100%                        | Outputs: Status Relay is closed when the motor is run-<br>ning in a loaded condition at the user selected percent-<br>age limit threshold over .5 seconds.<br>Default = 20%                                                          |  |  |  |
| HOA KEYS<br>UNLOCKED                                                                   | STD - ALL             | LOCKED/<br>UNLOCKED              | HOA Keys: Allows the user to lock or unlock the use of the HOA keys on the SCM keypad. Default = Unlocked                                                                                                    |  |  |  |
|                                                                                        | STD - ALL             | ON / OFF                         | <b>Cycle Fault</b> : Trips when an unusually high amount of motor starts and stops are detected. (rate > 20/min) Default = ON                                                                                                    |  |  |  |
| EDIT<br>RETURN SHUTDOWN<br>LAST                                                        | STD - ALL             | OFF, LAST,<br>ADVANCED           | <b>Power Fail Modes</b> : Allows the user to select the return<br>mode of the starter in the event of a power failure.<br>Advanced will return the starter to the off state if the<br>power failure is > 2 seconds<br>Default = Last |  |  |  |

| Advanced Settings Menu Structure Continued |                  |                          |                       |                                          |                                                                                                    |  |
|--------------------------------------------|------------------|--------------------------|-----------------------|------------------------------------------|----------------------------------------------------------------------------------------------------|--|
| E D I T<br>CONTROL                         |                  |                          | Applicable<br>Starter | Adjustment                               | Description                                                                                                    |  |
|                                            |                  | NOMINAL<br>480V          | STD - ALL             | 120V, 208V,<br>240V, 277V,<br>480V, 600V | <ul> <li>Allows the user to select the nominal voltage per user<br/>application. Default = Factory Setting</li> </ul>                                                                                          |  |
| See Next Page                              |                  |                          | OPT                   | ON / OFF                                 | <ul> <li><u>OV/UV</u>: Trips when the measured voltage is over or under the nominal voltage.</li> <li>Trip is disabled when OFF. Alarm is still displayed. Default = OFF</li> </ul>                            |  |
|                                            | Ļ                | L E V E L<br>+ / - 1 5 % | OPT                   | <u>+</u> 5% - 25%                        | <ul> <li>Level is the % Level over or under the nominal<br/>voltage, at which OV/UV Trip occurs.<br/>Default = 15%</li> </ul>                                                                                  |  |
|                                            |                  | T R P D E L A Y<br>10 s  | OPT                   | 0 - 99<br>Seconds                        | <ul> <li>Trip Delay time is the minimum delay between stop<br/>and the next allowed start in the event of an OV/UV<br/>Trip.<br/>Default = 10 sec.</li> </ul>                                                  |  |
|                                            | V                | RESET<br>MANUAL          | OPT                   | Manual/<br>Auto                          | <ul> <li>Reset allows the user to select between manual and<br/>automatic reset of the starter in the event of an OV/<br/>UV trip.</li> <li>Default = Manual</li> </ul>                                        |  |
|                                            | I                |                          | OPT                   | 0-5                                      | <ul> <li>Retries allows the user to select the maximum number<br/>of reset retries the SCM will attempt in the event of an<br/>OV/UV trip.</li> <li>Default = 3 retries</li> </ul>                             |  |
|                                            | *                | RSTDELAY<br>300s         | OPT                   | 5 - 9999<br>Seconds                      | <ul> <li>Reset delay allows the user to select the time between<br/>reset retries in the even of an OV/UV trip.<br/>Default = 300 seconds</li> </ul>                                                           |  |
|                                            |                  |                          | STD - ALL             | 1% - 50%                                 | Voltage Phase Loss: A trip will occur when the percent-<br>age of deviation between any one phase and the average<br>voltage is greater than the selected % level. Applies to<br>3-phase only.<br>Default = 5% |  |
|                                            |                  |                          | STD - ALL             | ON / OFF                                 | <ul> <li>Voltage Phase Unbalance: A trip will occur when there is a voltage unbalace on all three phases.</li> <li>Trip is disabled when OFF. Alarm is still displayed. Default = OFF</li> </ul>               |  |
|                                            | ٢                |                          | STD - ALL             | 1% - 50%                                 | <ul> <li>Trip will occur when the percentage of deviation<br/>between any one phase and the average voltage is<br/>greater than the selected % level.<br/>Default = 5%</li> </ul>                              |  |
|                                            |                  | REV PHSE<br>OFF          | STD - ALL             | ON / OFF                                 | <ul> <li><u>Reverse Phase</u>: Trips when voltage phase sequence is reversed.</li> <li>Trip is disabled when OFF. Alarm is still displayed. Default = OFF</li> </ul>                                           |  |
|                                            | EDIT<br># PHASES | #   PHASES     3         | MSEM Only             | 1 or 3 Phase                             | <b># of Phases</b> : The MSEM is capable of controlling 1 or 3 phase motors.<br>Default = Factory                                                                                                    |  |

| Advanced Settings Menu Structure Continued |                      |                       |                      |                                                                                                    |  |  |
|--------------------------------------------|----------------------|-----------------------|----------------------|----------------------------------------------------------------------------------------------------|--|--|
|                                            |                      | Applicable<br>Starter | Adjustment           | Description                                                                                                    |  |  |
| EDIT<br>CURRENT O EDIT<br>OVERLOAD         | F L A           1.0A | STD - ALL             | Differs per<br>model | <ul> <li>Overload: Trips according to trip curve in Appendix A.</li> <li>FLA allows the user to select the appropriate full load<br/>amps obtained from the namplate of the motor to be<br/>controlled.</li> <li>Default = Customer Specified</li> </ul>    |  |  |
| See Next Page                              | CLASS<br>10          | STD - ALL             | 5 - 30               | <ul> <li>Trip Class allows the user to select the trip class,<br/>obtained from the nameplate of the motor to be<br/>controlled.</li> <li>Default = 10</li> </ul>                                                                                           |  |  |
|                                            | SVC FCTR<br>1.0      | STD - ALL             | 1.0 - 2.0            | <ul> <li>Service factor is the FLA multiplier used to increase<br/>the time of the overload trip. See motor nameplate<br/>Default = 1.15</li> </ul>                                                                                                    |  |  |
| Ļ                                          | RESET<br>MANUAL      | STD - ALL             | Manual / Auto        | <ul> <li>Reset allows the user to select between manual<br/>and automatic reset of the starter in the event of an<br/>overload trip.</li> <li>Default = Manual</li> </ul>                                                                                   |  |  |
|                                            |                      | STD - ALL             | 0 - 5                | <ul> <li>Retries allows the user to select the maximum number<br/>of reset retries the SCM will attempt in the event of an<br/>overload trip.<br/>Default = 3</li> </ul>                                                                                    |  |  |
| •                                          | RSTDELAY<br>300s     | STD - ALL             | 5 - 9999<br>Seconds  | <ul> <li>Reset delay allows the user to select the time between<br/>reset retries in the even of an overload trip.<br/>Default = 300 seconds</li> </ul>                                                                                                    |  |  |
|                                            |                      | STD - ALL             | ON / OFF             | <ul> <li>Cooldown prevents the motor from starting for 3 min-<br/>utes in the event of an overload condition.<br/>Default = ON</li> </ul>                                                                                                    |  |  |
| ↓<br>↓                                     |                      | STD - ALL             | ON / OFF             | <ul> <li>Locked rotor trip is disabled when OFF. Alarm is still<br/>displayed.<br/>Default = ON</li> </ul>                                                                                                    |  |  |
| ↓                                          | OUTOFCAL<br>ON       | MSEM                  | ON / OFF             | <ul> <li>Prevents setting the overload FLA too high. Fault<br/>occurs if the measured inrush current is not between<br/>400% and 1400% of FLA<br/>Default = ON</li> </ul>                                                                                   |  |  |
|                                            | MAX TIME<br>ON       | MSEM                  | ON / OFF             | <ul> <li>Fault will occur if after starter is running for 10 seconds<br/>with the current above 200% of FLA and decreasing<br/>Default = ON</li> </ul>                                                                                                    |  |  |
|                                            |                      | OPT                   | ON /OFF              | <ul> <li>Ground Fault: Trips according to trip curve in Appendix</li> <li>A. Trips when there is a leakage of current to the ground, greater than the amperage level.</li> <li>Trip is disabled when OFF. Alarm is still displayed. Default = ON</li> </ul> |  |  |
| •                                          |                      | STD - ALL             | 1A - 9.9A            | <ul> <li>Level allows the user to select the amperage level at<br/>which a ground fault trip will occur.<br/>Default = 1A</li> </ul>                                                                                                    |  |  |
|                                            |                      | STD - ALL             | ON / OFF             | <ul> <li>Current Unbalance: Trips when there is a current unbalance on all three phases</li> <li>Trip is disabled when OFF. Alarm is still displayed.<br/>Default = OFF</li> </ul>                                                                          |  |  |
|                                            |                      | STD - ALL             | 5% - 50%             | <ul> <li>Level % allows the user to select the percentage of<br/>deviation between any one phase and the average<br/>current, at which point, the SCM will trip.<br/>Default = 20%</li> </ul>                                                               |  |  |

| Advanced Settings Menu Structure Continued |                          |                       |                                     |                                                                                                    |  |  |  |
|--------------------------------------------|--------------------------|-----------------------|-------------------------------------|----------------------------------------------------------------------------------------------------|--|--|--|
|                                            |                          | Applicable<br>Starter | Adjustment                          | Description                                                                                                    |  |  |  |
| EDIT     EDIT       POWER     EDIT         |                          | OPT                   | ON / OFF                            | <ul> <li><u>Under Power</u>: Trips when the measured horsepower is less than the nominal horesepower</li> <li>Trip is disabled when OFF. Alarm is still displayed. Default = OFF</li> </ul>                                                                                                  |  |  |  |
| See Next Page                              |                          | OPT                   | 0% - 99%                            | <ul> <li>Level % allows the user to select the % level of nomi-<br/>nal HP, at which trip occurs.<br/>Default = 50%</li> </ul>                                                                                                    |  |  |  |
| Ļ                                          |                          | OPT                   | 0.125 - 1000                        | <ul> <li>Nominal HP should be set to the nominal HP of the<br/>motor the SCM is to control.</li> <li>Default = Factory Setting</li> </ul>                                                                                                    |  |  |  |
| •                                          | TRPDELAY<br>10s          | OPT                   | 0 - 99<br>Seconds                   | <ul> <li>Trip Delay time is the minimum delay between stop<br/>and the next allowed start in the event of an under<br/>power Trip. Default = 10 sec.</li> </ul>                                                                                                    |  |  |  |
|                                            | RESET<br>MANUAL          | OPT                   | Manual /<br>Auto / Well<br>Recovery | <ul> <li>Reset allows the user to select between manual and<br/>automatic reset of the starter in the event of an under<br/>power trip. Well recovery will allow the user to reset<br/>an infinite number of times, based on a time delay of<br/>up to 48hrs<br/>Default = Manual</li> </ul> |  |  |  |
| ļ                                          | RETRIES<br>3             | OPT                   | 0 - 5                               | <ul> <li>Retries allows the user to select the maximum number<br/>of reset retries the SCM will attempt in the event of an<br/>under power trip.</li> <li>Default = 3</li> </ul>                                                                                                    |  |  |  |
| v                                          | R S T D E L A Y<br>300 s | OPT                   | 5 - 9999<br>Seconds                 | <ul> <li>Reset delay allows the user to select the time between<br/>reset retries in the even of an under power trip.<br/>Default = 300 seconds</li> </ul>                                                                                                    |  |  |  |
|                                            |                          | OPT                   | ON / OFF                            | <ul> <li><u>Over Power</u>: Trips when the measured horsepower is greater than the nominal horesepower</li> <li>Trip is disabled when OFF. Alarm is still displayed. Default = OFF</li> </ul>                                                                                                |  |  |  |
|                                            |                          | OPT                   | 101% - 200%                         | <ul> <li>Level % allows the user to select the % level of nomi-<br/>nal HP, at which trip occurs.</li> <li>Default = 120%</li> </ul>                                                                                                    |  |  |  |
|                                            |                          | OPT                   | 0.125 - 1000                        | <ul> <li>Nominal HP should be set to the nominal HP of the<br/>motor the SCM is to control.</li> <li>Default = Factory Setting</li> </ul>                                                                                                    |  |  |  |
|                                            | TRPDELAY<br>10s          | OPT                   | 0 - 99<br>Seconds                   | <ul> <li>Trip Delay time is the minimum delay between stop<br/>and the next allowed start in the event of an over<br/>power Trip. Default = 10 sec.</li> </ul>                                                                                                    |  |  |  |
|                                            | RESET<br>MANUAL          | OPT                   | Manual/<br>Auto                     | <ul> <li>Reset allows the user to select between manual and<br/>automatic reset of the starter in the event of an over<br/>power trip.</li> <li>Default = Manual</li> </ul>                                                                                                    |  |  |  |
|                                            |                          | OPT                   | 0 - 5                               | <ul> <li>Retries allows the user to select the maximum number<br/>of reset retries the SCM will attempt in the event of an<br/>over power trip.</li> <li>Default = 3 retries</li> </ul>                                                                                                    |  |  |  |
|                                            | RSTDELAY<br>300s         | OPT                   | 5 - 9999<br>Seconds                 | <ul> <li>Reset delay allows the user to select the time between<br/>reset retries in the even of an over power trip.<br/>Default = 300 seconds</li> </ul>                                                                                                    |  |  |  |

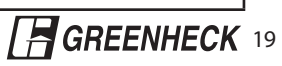

| Advanced Settings Menu Structure Continued |           |                                                             |                                                                                                    |  |  |
|--------------------------------------------|-----------|-------------------------------------------------------------|----------------------------------------------------------------------------------------------------|--|--|
| EDIT<br>POWER                              | Feature   | Adjustment                                                  | Description                                                                                                    |  |  |
| EDIT<br>RESETS O RESET?<br>NO              | STD - ALL | NO / YES                                                    | <ul> <li><u>kWh Reset</u></li> <li>Resets the SCM kWh clock.</li> </ul>                                                            |  |  |
|                                            | STD - ALL | NO / YES                                                    | KW Runtime Reset     Resets the SCM kW runtime clock.                                                                              |  |  |
| RST FLT<br>RESETCNT C RESET?               | STD - ALL | NO / YES                                                    | Fault Count Reset     Resets the SCM fault count.                                                                                  |  |  |
| RST PWR<br>LOSS CNT C                      | STD - ALL | NO / YES                                                    | Power Loss Count Reset     Resets the SCM power loss count.                                                                        |  |  |
|                                            | STD - ALL | NO / YES                                                    | Fault History Reset     Resets the fault history.                                                                                  |  |  |
| EDIT<br>HARDWARE CONTACTR<br>32A           | STD - ALL | 9A - 1520A<br>(Read Only)                                   | <ul> <li><u>Contactor</u></li> <li>Displays the contactor FLA of the SCM starter.</li> </ul>                                       |  |  |
|                                            | STD - ALL | N/A, 150:5,<br>200:5, 300:5,<br>500:5, 800:5<br>(Read Only) | <ul> <li>CT Ratio</li> <li>Displays the CT Ratio when the SCM starter is needed to operate motors that require &gt; 95A</li> </ul> |  |  |

#### **Display Features**

To view the display features of the SCM, follow the steps below using the keypad.

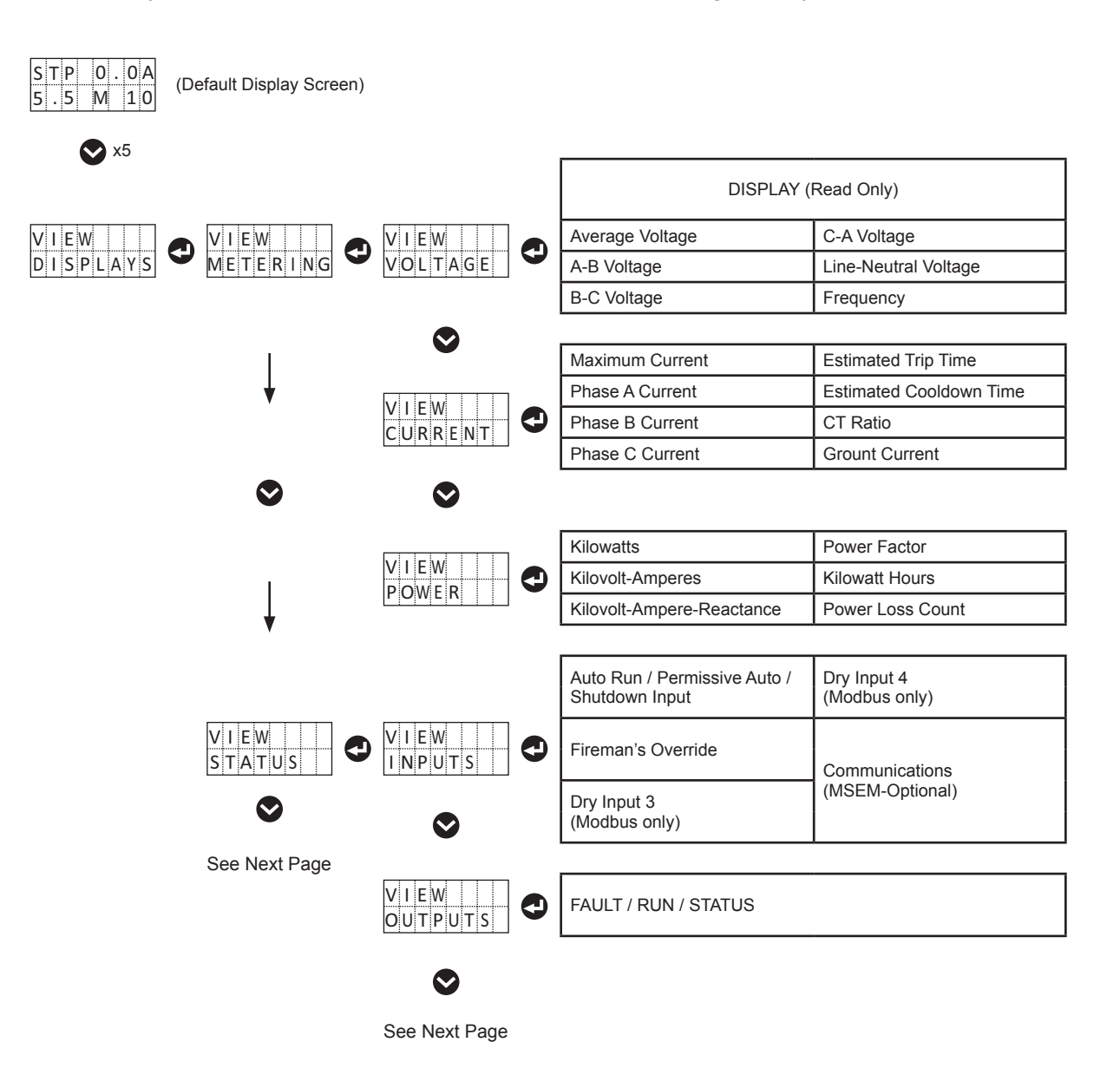

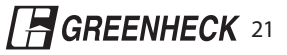

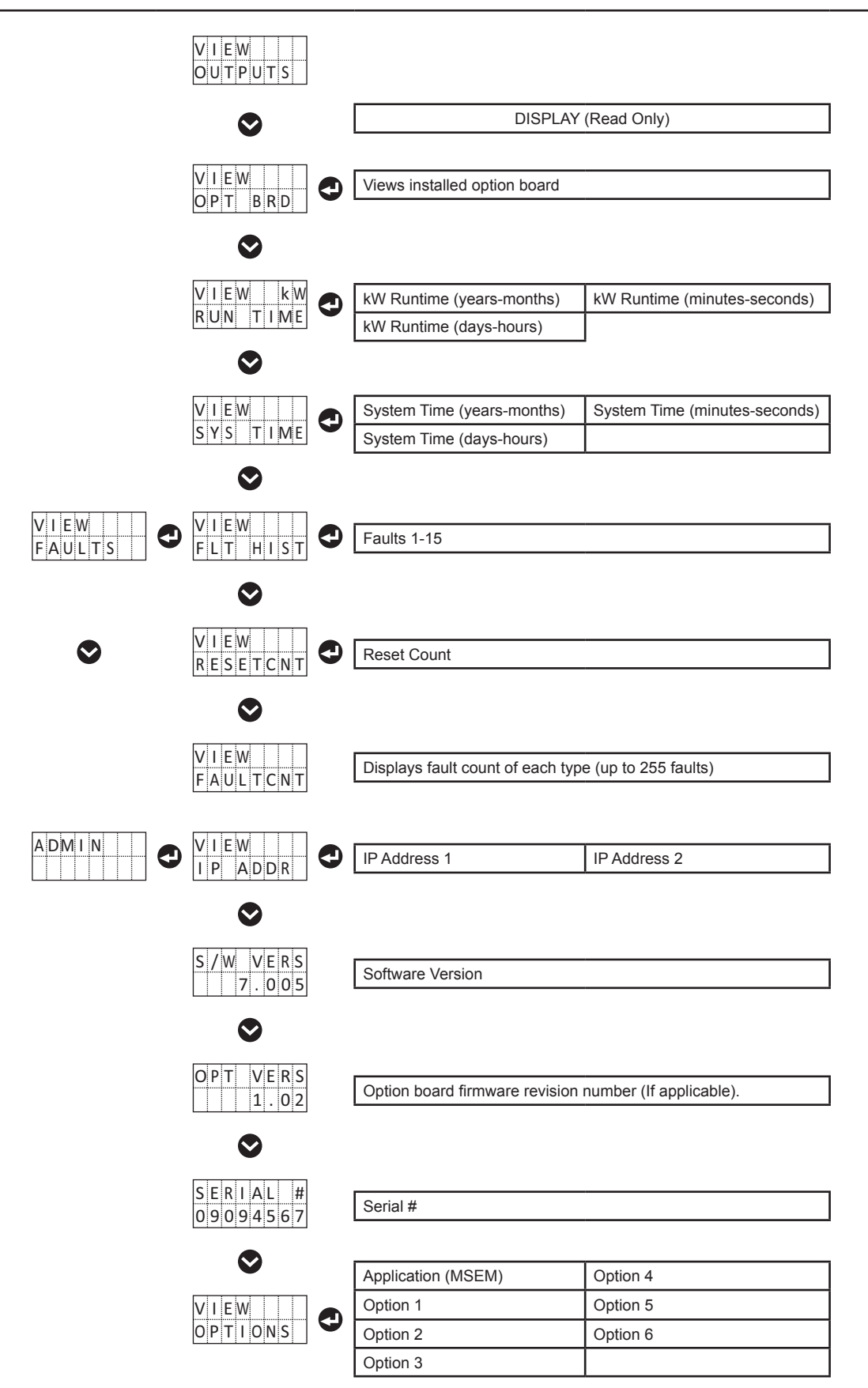

## **Fault and Alarm Descriptions**

A fault condition will stop motor operation and prohibit starting if is protective function is enabled. Alarm conditions will not prevent operation. An alarm may still be displayed even if the fault trip has been disabled. In order to reset a fault, press the OFF key for 5 seconds.

| Alarm / Fault           | Display Text | Туре          | Description                                                                                                    |
|-------------------------|--------------|---------------|----------------------------------------------------------------------------------------------------|
| Locked Rotor            | LOCK RTR     | Fault         | Locked Rotor Fault will occur after 0.5 seconds<br>any time a locked rotor condition is detected.<br>Locked rotor is defined as the measured cur-<br>rent being over 300% of FLA and not decreasing<br>over a period of 0.5 seconds.                               |
| Overload                | OVERLOAD     | Fault         | Overload Fault depends on the measured cur-<br>rent, FLA setting, trip class, and service fac-<br>tor. The time to trip is based on the inverse trip<br>curves in Appendix A.                                                                                      |
| Voltage Phase Unbalance | VPH UNBL     | Fault / Alarm | Voltage Phase Unbalance Fault will occur if any<br>phase voltage is above or below the average<br>voltage by more than the user set level, for the<br>duration of the user set time period.                                                                        |
| Voltage Phase Loss      | VPH LOSS     | Fault         | Voltage Phase Loss Fault will occur if any phase<br>voltage is below the average voltage by more<br>than the user set level, for the duration of the<br>user set time period. Cannot be disabled.                                                                  |
| Current Phase Unbalance | CPH UNBAL    | Fault / Alarm | Current Phase Unbalance Fault will occur if any<br>of the measured phase currents deviates from<br>the average current by more than the user set<br>level, for the duration of the user set time period.                                                           |
| Over Voltage            | OVR VOLT     | Fault / Alarm | Over Voltage Fault will occur if the average volt-<br>age exceeds the nominal voltage by more than<br>the programmed percentage.                                                                                                    |
| Under Voltage           | UND VOLT     | Fault / Alarm | Under Voltage Fault will occur if the average voltage is below the nominal voltage by more than the programmed percentage.                                                                                                    |
| Cycle Fault             | CYC FLT      | Fault         | Cycle Fault is caused by excessive closure of the contactor. If the closure rate exceeds 20/ minute the starter will fault (minimum of 6 closures).                                                                                                    |
| Ground Fault            | GND FLT      | Fault         | Ground Fault is based on the vector sum of the<br>phase currents. Inverse trip curves are provided<br>in Appendix A. Test procedures per UL 1053<br>a provided in Appendix B. For starter sizes S4<br>and above, it is suggested that this feature be<br>disabled. |
| Reverse Phase           | REV PHSE     | Fault         | Reverse Phase Fault will occur if the input volt-<br>age phase sequence is measured to be reversed<br>from the default phase ordering sequence.                                                                                                    |
| Under Power             | UNDERPOWR    | Fault / Alarm | Under Power Fault will occur if the motors mea-<br>sured output power is below the programmed<br>threshold level percentage multiplied by the<br>Nominal HP setting. Protects motors from belt<br>loss damage.                                                     |
| Over Power              | OVERPOWR     | Fault / Alarm | Under Power Fault will occur if the motors mea-<br>sured output power is below the programmed<br>threshold level percentage multiplied by the<br>Nominal HP setting.                                                                                               |

GREENHECK 23

| Alarm / Fault       | Display Text | Туре          | Description                                                                                                    |
|---------------------|--------------|---------------|----------------------------------------------------------------------------------------------------|
| Contactor Issue     | CONTACTOR    | Alarm         | Contactor Alarm appears when the SCM fails to detect current for 2 minutes after a run command occurs. Indicates that the contactor has failed or become detached.                                                        |
| Current Flow Issue  | FLOW         | Alarm         | Flow Alarm appears when the SCM detects current when the starter is not given a run command.                                                                                                    |
| Keypad Issue        | KEYPAD       | Alarm         | Keypad Alarm indicates that the keypad has become detached or damaged.                                                                                                    |
| Meter Base Detached | NO BASE      | Fault / Alarm | No Meter Base Alarm is caused when the SCM meter base is detached or damaged. The SCM cannot receive current and voltage data to provide motor protection and metering.                                                   |
| Option Board Issue  | OPT BRD      | Fault / Alarm | Option Board Alarm occurs when the installed<br>option board becomes detached. It can also<br>indicate if an option board necessary for opera-<br>tion isn't installed.                                                   |
| Communications Loss | LOSSCOMMS    | Fault / Alarm | Communications Loss Fault indicates that the<br>loss of timer has expired. The timer is reset<br>every time an external communication event<br>occurs. Modbus option board only. Enabled by<br>setting COMM LOSS to STOP. |
| Out Of Calibration  | OUTOFCAL     | Fault         | Out of Calibration Fault provides a rough check<br>that the system has been setup properly. The<br>fault occurs if the measured inrush current is not<br>between 400% and 1400% of FLA.                                   |
| Max Time to Start   | MAX TIME     | Fault         | Max Time to Start Fault indicates a slow motor<br>start or excessive load. The fault is triggered if<br>after running for 10 seconds the current is above<br>200% of FLA and decreasing.                                  |

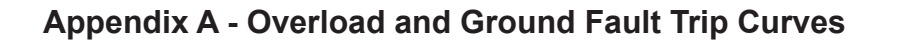

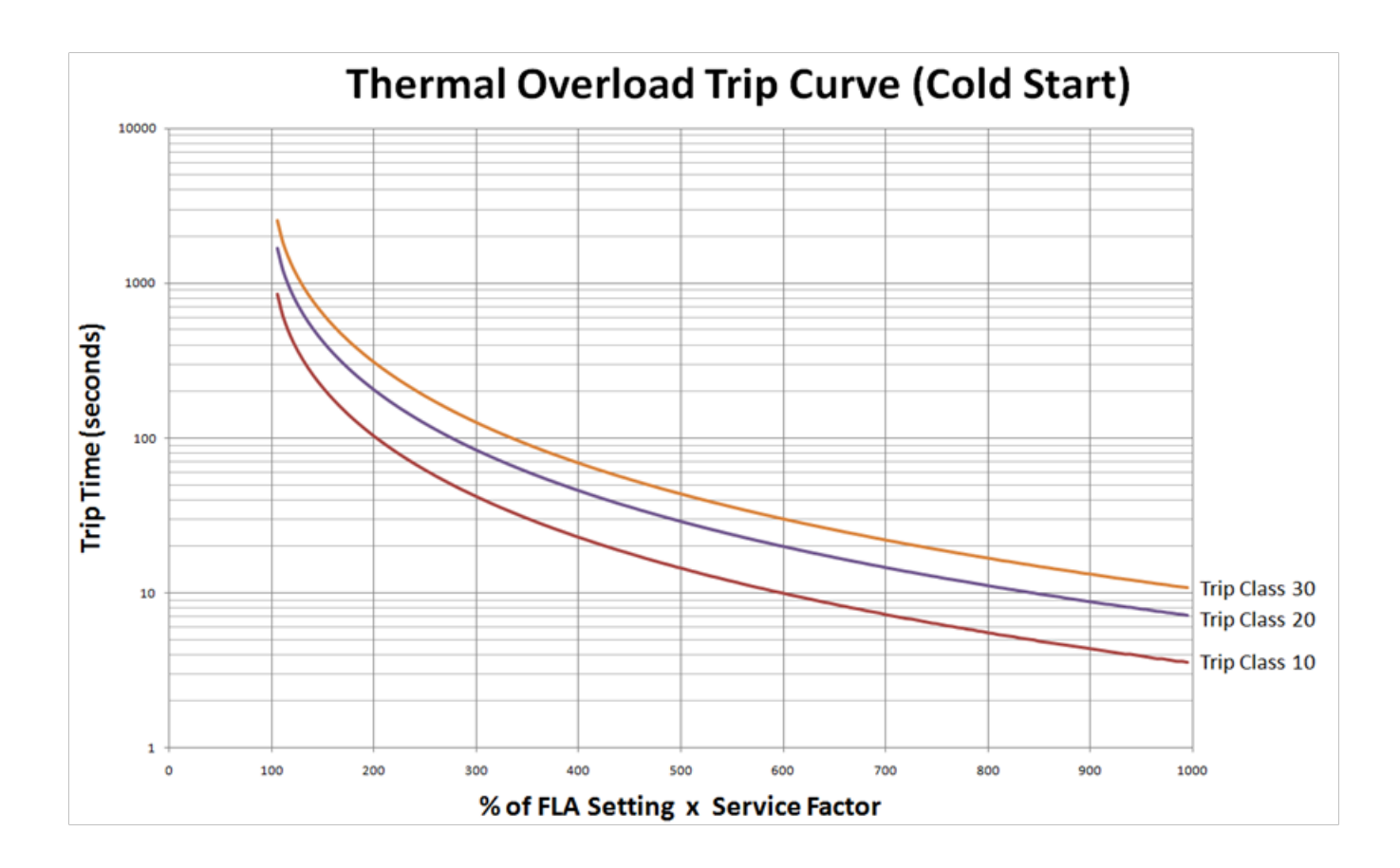

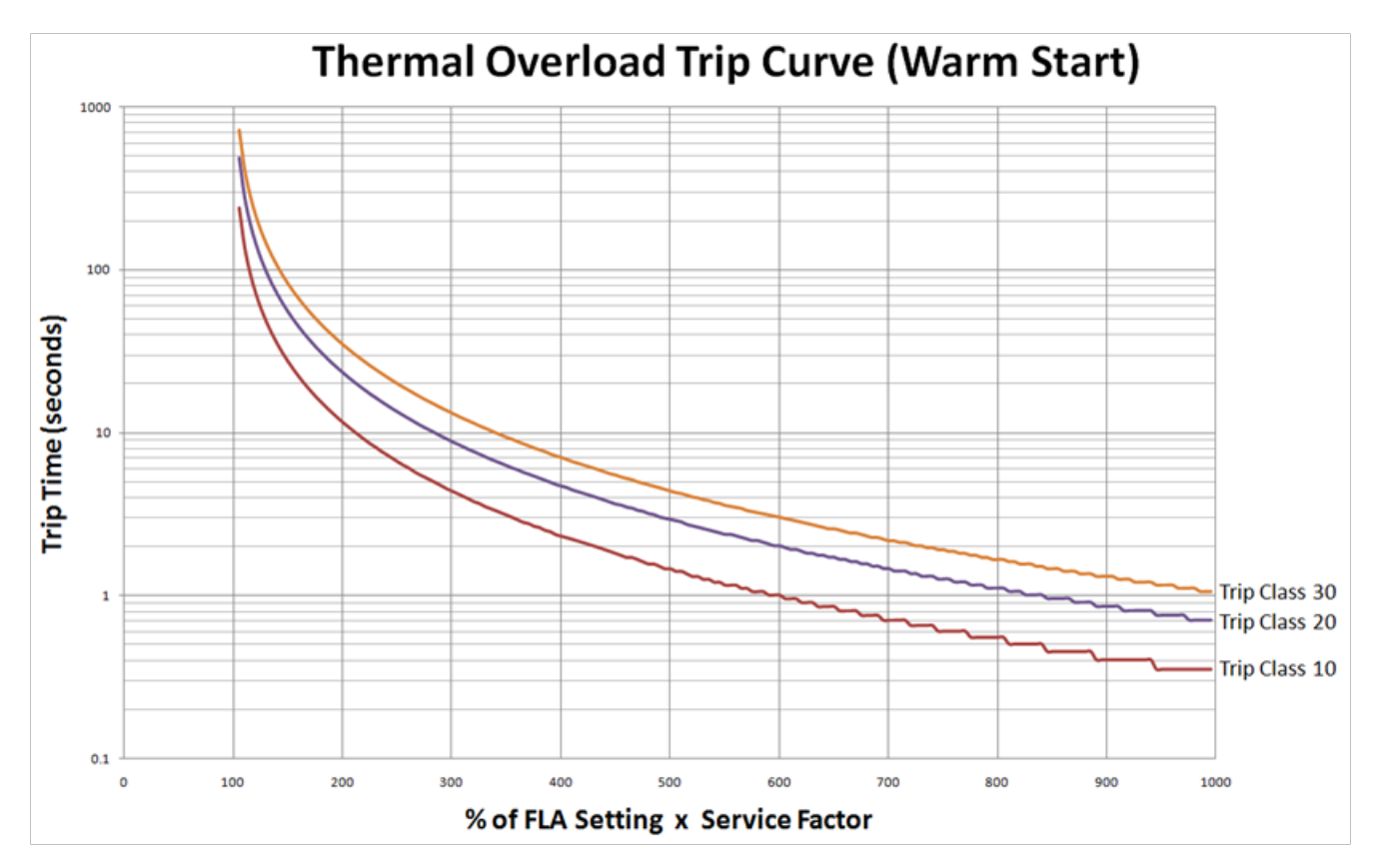

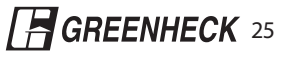

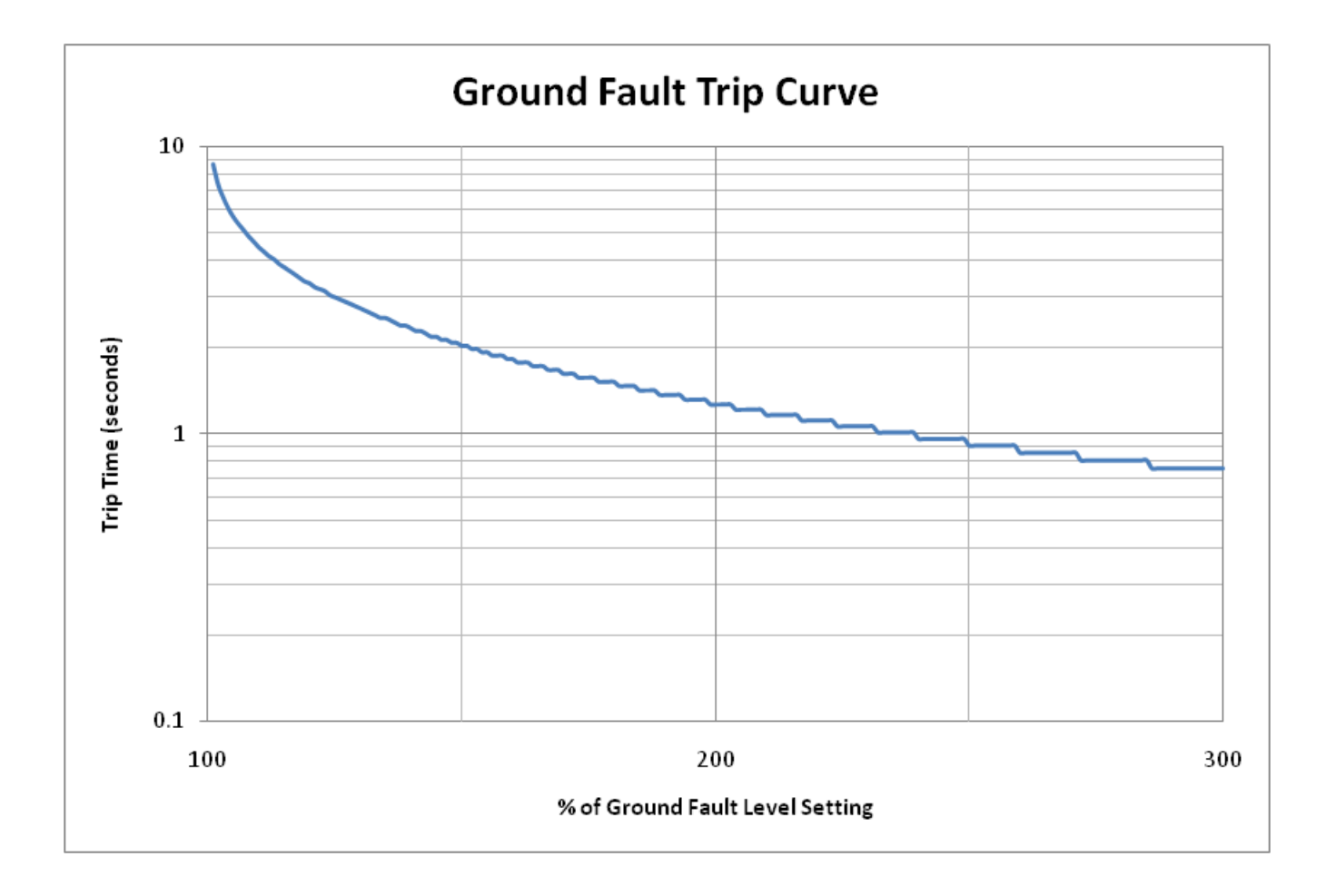

# Appendix B - Ground Fault Testing Procedure

- 1) Disconnect Power.
- 2) Connect the three line voltages to terminals R(L1), S(L2), T(L3) on the contactor. (MCP disconnect or MCCB if this is a combination starter)
- 3) Apply power to starter.
- 4) For test purposed, turn Ground Fault Trip "ON", and set the Ground Fault Level to "1.0A".
- 5) Using an AC power supply, construct the circuit below. This circuit simulates a ground fault condition by generating a current in one of the phases. Alternate test circuits may be used. The only requirement is the current through the current transformer must be at least 115% of the ground fault setting and pass through only one CT window.

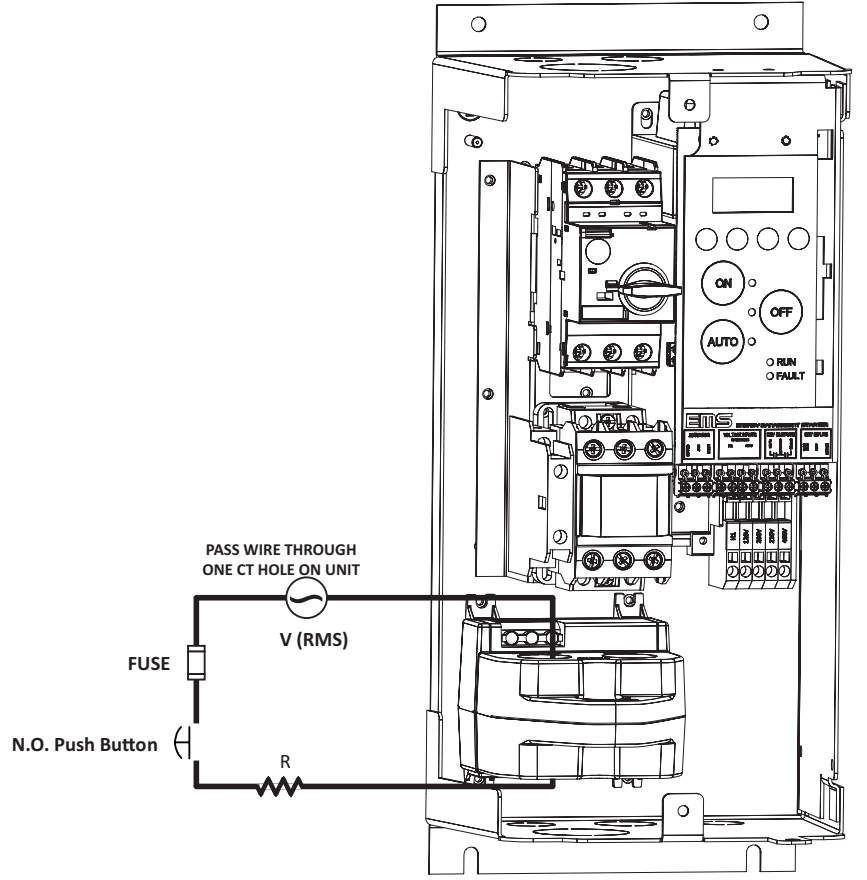

- 6) The values of V and R will be determined by the current required to generate a ground fault trip condition: I = Vrms/R, where I = 115% of ground fault setting.
- 7) Place the unit in "Hand" mode, apply three phase power, and allow the contactor to close.
- 8) Energize the test circuit by pushing and holding the "N.O. Push Button" until the unit trips. The SCM Display should show a Ground Fault alarm and the N.O. contacts should be open. Release the "N.O. Push Button".

|                                                   | <br> |                 |         |                 |             | <br> | <br> |
|---------------------------------------------------|------|-----------------|---------|-----------------|-------------|------|------|
|                                                   |      | <u>Ground I</u> | Fault T | <u>est Resu</u> | <u>ults</u> |      |      |
| Date:<br>Performed By:<br>Trip (Y/N)<br>Location: | <br> |                 |         |                 |             |      |      |

\*Form should be retained by the building's electrical foreman

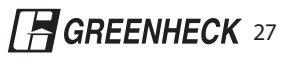

# Ethernet I/O (Fault Logging) Option Board

# **Ethernet Connections**

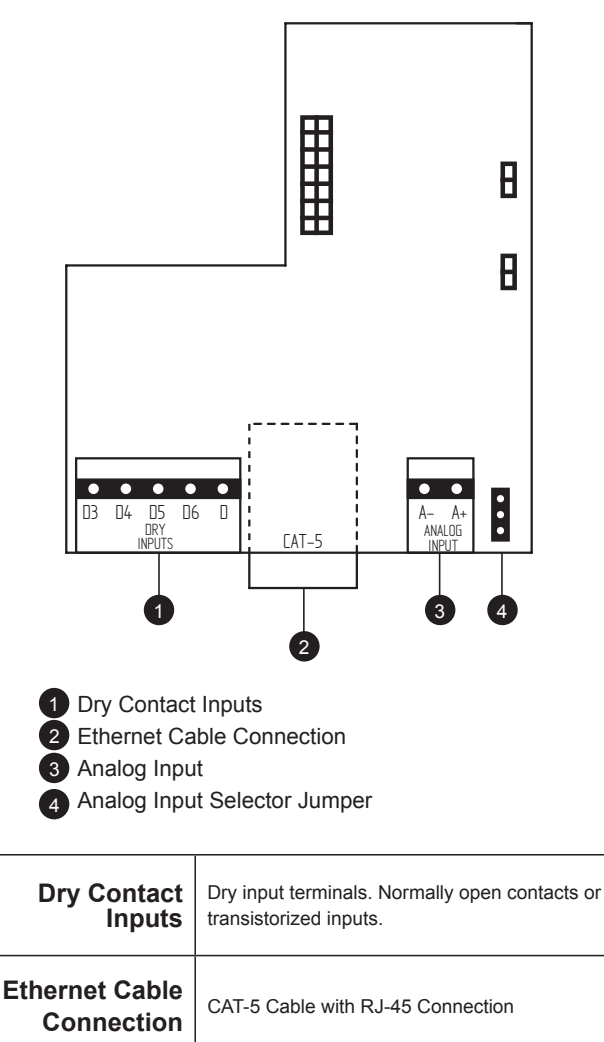

| Analog Input                    | Analog input for 4-20mA, 0-10V or $10K\Omega$ thermistor.                                           |
|---------------------------------|----------------------------------------------------------------------------------------------------|
| Analog Input<br>Selector Jumper | No Jumper: 0-10V Input<br>Jumper Pin 1 & 2: 10KΩ Thermistor Input<br>Jumper Pin 2 & 3: 4-20mA Input |

# 

- Replace battery with Renata SA, Part No. CR2032RV MFR only. Use of another battery may present a risk of fire or explosion. Contact Greenheck for replacement batteries.
- Battery may explode if mistreated. Do not recharge, disassemble or dispose of in fire.

# **Ethernet Setup**

#### **Establishing Ethernet Connection**

- Turn off and disconnect power to the starter
- Connect ethernet cable from the starter's CAT-5 terminal to one of the following:
  - 1) Personal computer (PC will assign IP address)
  - 2) Network (Router will assign IP address)
- After establishing connections, return power to the starter
- Obtain IP address by following the steps below:

#### **Display Screens:**

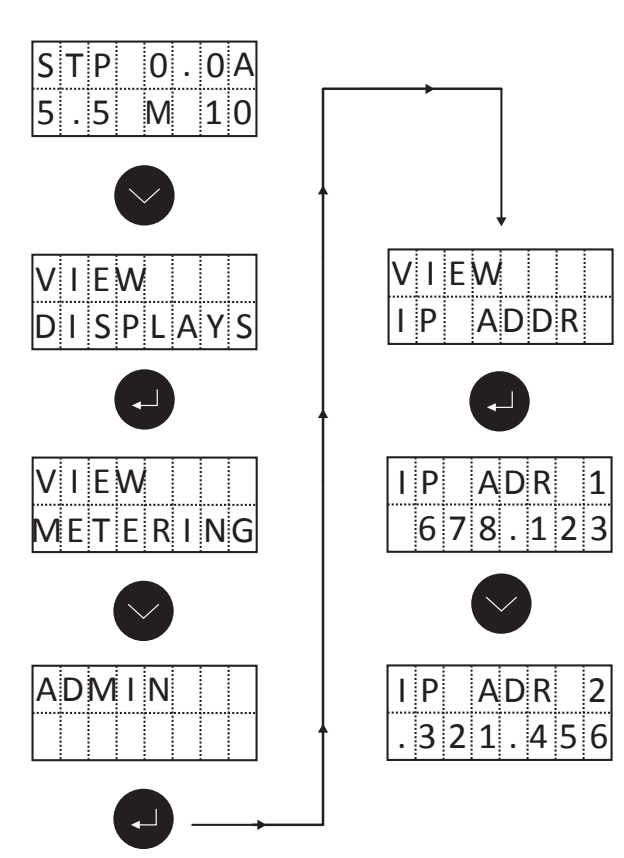

- In web browser, type IP address
   (IP address = IP ADR 1 + IP ADR 2)
- After web page loads the user can set the location, description, date, time and view fault history

# **Tru-Power<sup>™</sup> Outputs**

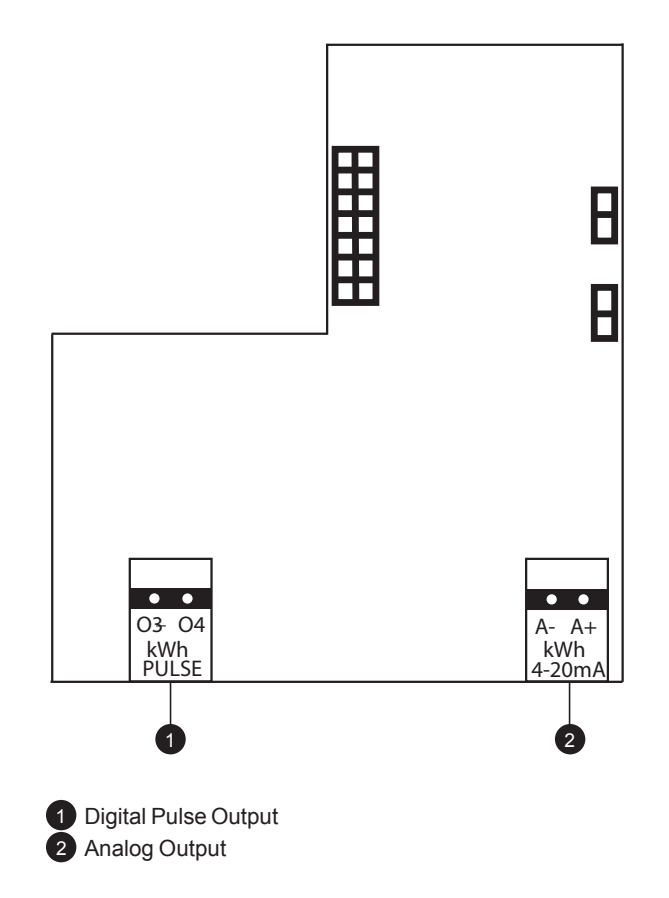

| Digital Pulse<br>Output | Solid state output that cycles based on EDIT<br>kWh PULSE parameter settings (Select from<br>0.25, 0.5, 1, 2). Default setting is 1 kWh per<br>pulse. Output contacts rated at 24 VAC/DC, 150<br>mA. |
|-------------------------|----------------------------------------------------------------------------------------------------|
| Analog Output           | 4~20 mA analog value for measured kW.<br>0 measured kW results in 4 mA. kW MAX<br>parameter results in 20 mA. Maximum output<br>rating is 24V, self-powered loop.                                    |

# **Tru-Power<sup>™</sup> Parameter Setup**

It may be necessary to adjust settings and configure the starter for proper Tru-Power operation. From the Default Display screen, access the parameters to begin setup.

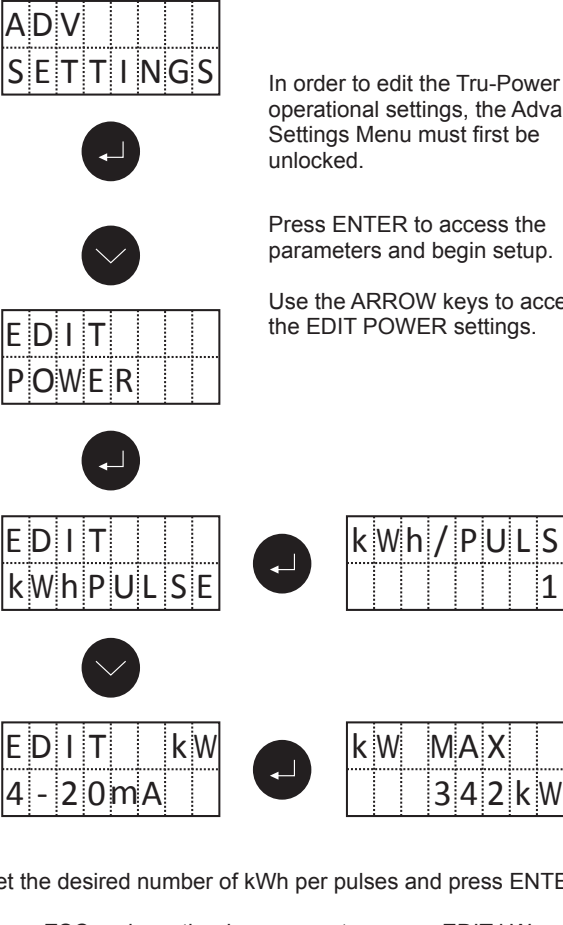

operational settings, the Advanced Settings Menu must first be

Press ENTER to access the parameters and begin setup.

Use the ARROW keys to access the EDIT POWER settings.

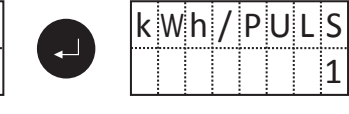

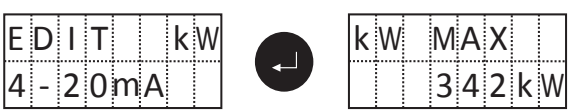

Set the desired number of kWh per pulses and press ENTER.

Press ESC and use the down arrow to access EDIT kW parameter. Enter the desired output scaling of the 4~20 mA reference signal.

Note: Always set kW MAX parameter based on actual motor sizing. Default value of 342kW may deliver lower resolution in small motor applications. Programming the kW MAX parameter accurately ensures detailed kW consumption output. The analog scale follows the relationship below:

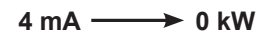

```
20 mA — MAX kW
```

Proper parameter mapping of the MAX kW value will ensure accurate scaling.

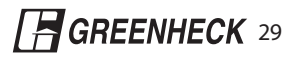

# **BACNEt**<sup>®</sup> Option Board for **msem** Series Starters

# **BACnet Communications**

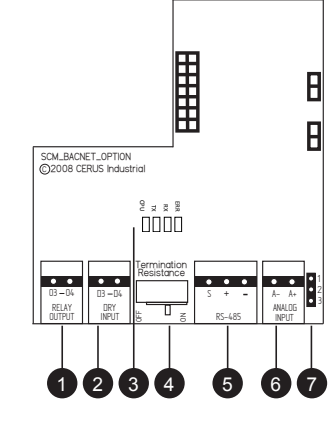

| 1 Relay Output |
|----------------|
| 2 Dry Input    |
| 3 Status LEDs  |

Termination Resistance Switch 5 RS-485 Interface

Analog Input

4

Analog Input Selector Jumper

| Relay Output<br>(BV5)               | Relay output contact rated for 0.3A @ 125VAC, 1A @ 24VDC.                                                                                                    |  |
|-------------------------------------|----------------------------------------------------------------------------------------------------|--|
| Dry Input<br>(BI10)                 | Dry input terminal. Normally open contact or transistorized input.                                                                                                    |  |
|                                     | CPU (Green)<br><i>Flashing</i> - During normal operation, the CPU<br>LED will blink in 1 second intervals.<br><i>Off</i> - BACnet board is not receiving power or<br>potential board malfunction |  |
| Status LEDs                         | <b>TX (Green)</b><br>The TX LED will flash when the starter is<br>transmitting data.                                                                                                    |  |
|                                     | <b>RX (Green)</b><br>The TX LED will flash when the starter is<br>receiving data.                                                                                                    |  |
|                                     | ERR (Red)<br>The ERR LED will flash if a data interruption<br>occurs between the BACnet board and the<br>starter's main control board. ERR LED will<br>also flash if BACnet communications fail. |  |
| Termination<br>Resistance<br>Switch | Select the ON position to enable termination resistor for RS-485 communication.                                                                                                    |  |
| RS-485 Interface                    | Connect communication wiring using provided RS-485 terminals.                                                                                                    |  |
| Analog Input<br>(Al19)              | Analog input for 4-20mA, 0-10V or $10K\Omega$ thermistor.                                                                                                    |  |
| Analog Input<br>Selector Jumper     | No Jumper: 0-10V Input<br>Jumper Pin 1 & 2: 10KΩ Thermistor Input<br>Jumper Pin 2 & 3: 4-20mA Input                                                                                              |  |

# **BACnet Parameter Setup**

It may be necessary to adjust settings and configure the starter for proper BACnet operation. From the Default Display screen, access the BACnet parameters to begin setup.

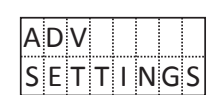

In order to edit BACnet communication parameters, the Advanced Menu Settings must be unlocked

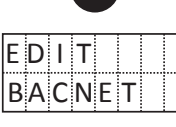

Press ENTER to access BACnet parameters and begin setup. Use the ARROW keys to navigate through parameters. Press ENTER to confirm your selections.

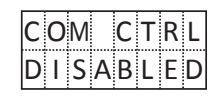

Setting enables or disables communication via BACnet.

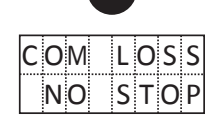

In the event of a loss in BACnet communications, select if the starter should continue to RUN.

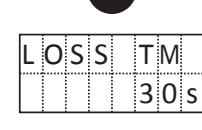

Detects receipt of any ReadProperty or WriteProperty request. When received, resets a running seconds counter which is checked against the COM LOSS parameter.

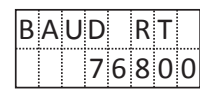

Adjust parameter to the desired Baud Rate 9600, 19200, 34800, or 76800.

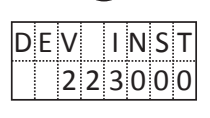

Assign an inter-network Device Instance to the starter. Select a unique identifier within a range of 1~4194302.

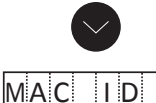

0

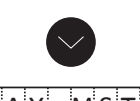

Set a unique Media Access Control (MAC) address. Each master device on the MS/TP daisy chain must have a unique MAC address (addressable range 0~127).

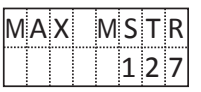

The Max Master parameter determines the maximum number of possible addresses assigned to the network.

Press ESC to return to the Default Display screen.

| Gate Drive Board                       | For soft starter use only                                                                                              |  |  |
|----------------------------------------|----------------------------------------------------------------------------------------------------|--|--|
| RS-485 (+ - S)                         | Connect Modbus wiring using provided RS-485 terminals.                                                                 |  |  |
| Dry Inputs (D D3 D4)                   | Dry input terminals 3 and 4. N.O. or N.C. software configurable contact or transistorized input. D terminal is common. |  |  |
| Analog Input (A- A+)                   | Analog input for 4-20mA, 0-10V or 10KΩ thermistor.                                                                     |  |  |
| Analog Input Selector Jumper           | No Jumper: 0-10V Input<br>Jumper Pin 1 & 2: 10KΩ Thermistor Input<br>Jumper Pin 2 & 3: 4-20mA Input                    |  |  |
| Termination Resistance Switch (OFF ON) | Select the ON position to enable termination resistor for RS-485 communications.                                       |  |  |

#### **Modbus Parameter Setup**

It may be necessary to adjust settings to configure the starter for proper Modbus operation. From the Default Display screen, access the Comms parameters to begin setup. Please note the option board is designed to operate as a slave in Modbus RTU mode only. Serial communications should be set for 8 data bits, even parity and one stop bit.

| Display<br>Screen    | Instruction / Description                                                                                                    |  |  |  |
|----------------------|----------------------------------------------------------------------------------------------------|--|--|--|
| ADV<br>SETTINGS      | Press and hold the UP and DOWN buttons for 8 seconds to unlock the Advanced Settings. Press the ENTER button to change the menu from "LOCKED" to "UNLOCKED." |  |  |  |
| EDIT<br>MODBUS       | Press ENTER to access Modbus parameters and begin setup. Use the ARROW keys to navigate through parameters. Press ENTER to confirm your selections.          |  |  |  |
| COM CTRL<br>DISABLED | Setting enables or disables starter control via Modbus.                                                                                                    |  |  |  |
| COM LOSS<br>NO STOP  | In the event of a loss in Modbus communications, select if the starter should continue to Run, or Stop operation.                                            |  |  |  |
| LOSS TM<br>30s       | Detects receipt of any Modbus read or write request. When received, resets a running counter which is checked against the COM LOSS parameter.                |  |  |  |
| BAUD RT<br>9600      | Adjust parameter to the desired Baud Rate 9600, 19200, 34800, or 76800.                                                                                      |  |  |  |
| SLV ADDR<br>247      | Adjust the slave address the Modbus option board responds to.                                                                                                |  |  |  |

Press ESC to return to the Default Display screen.

#### Additional Dry Input

Applies to MSEM with the installation of the Modbus Option board.

- Operates in Auto mode only.
- Dry Inputs 3 and 4 are individually programmable N.O. or N.C.
- Dry Input 3 Defaulted as a dry Auto Run input, can be configured to act as a Shutdown or Permissive Auto input
- Dry Input 4 Does nothing by default

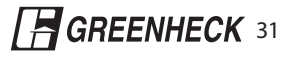

### **Appendix D - Warranty Information**

| Model Number               | Starter Contro | l Module | Warranty Period |  |
|----------------------------|----------------|----------|-----------------|--|
| Customer<br>Information    | Name           |          |                 |  |
|                            | Address        |          |                 |  |
|                            | Tel.           |          |                 |  |
| Sales Offics (Distributor) | Name           |          |                 |  |
|                            | Address        |          |                 |  |
|                            | Tel.           |          |                 |  |

### Warranty period is 60 months after date of invoice when used in a motor control application. Detailed warranty terms and conditions are available from Greenheck Fan Corp. or can be found at www.Greenheck.com

#### Warranty Service Information

• If the defective part has been identified under normal and proper use within the warranty term, contact an authorized Greenheck Fan Crporation distributer.

### · Warranty is void if damage to the unit was caused by any of the following

- Damage was caused by misuse, negligence, or accident.
- Damage was caused by abnormal voltage or peripheral devices' malfunction (failure).
- Damage was caused by improper repair, or altering by someone other than a Greenheck authorized distributor or service center.
- Damage was caused by an earthquake, fire, flooding, lightning, or other natural calamities.
- When Greenheck nameplate is not attached.
- When the warranty period has expired.